Dell Vostro 2420 Manual do Proprietário

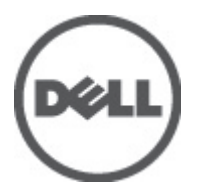

Modelo regulamentar: P22G Tipo regulamentar: P22G004

## Notas, avisos e advertências

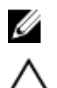

NOTA: Uma NOTA indica informações importantes para melhor utilizar o computador.

AVISO: Um AVISO indica potenciais danos do hardware ou a perda de dados e explica como evitar o problema.

ADVERTÊNCIA: Uma ADVERTÊNCIA indica potenciais danos no equipamento, lesões corporais ou mesmo morte.

#### © 2012 Dell Inc.

Marcas comerciais utilizadas neste documento: Dell™, o logótipo DELL, Dell Precision™, Precision ON™, ExpressCharge™, Latitude™, Latitude ON™, OptiPlex™, Vostro™ e Wi-Fi Catcher™ são marcas comerciais da Dell Inc. Intel®, Pentium®, Xeon®, Core™, Atom™, Centrino® e Celeron® são marcas comerciais registadas ou marcas comerciais da Intel Corporation nos Estados Unidos e noutros países. AMD® é marca comerciai registada e AMD Opteron™, AMD Phenom™, AMD Sempron™, AMD Athlon™, ATI Radeon™ e ATI FirePro™ são marcas comerciais da Advanced Micro Devices, Inc. Microsoft®, Windows®, MS-DOS®, Windows Vista®, o botão de iniciar do Windows Vista e Office Outlook® são marcas comerciais ou marcas comerciais registadas da Microsoft Corporation nos Estados Unidos e/ou noutros países. Blu-ray Disc™ é uma marca comercial da Blu-ray Disc Association (BDA), licenciada para utilização em discos e leitores. A marca nominativa Bluetooth® é uma marca comercial registada da Bluetooth® SIG, Inc. e qualquer utilização desta marca por parte da Dell é feita sob licença. Wi-Fi® é uma marca comercial registada da Wireless Ethernet Compatibility Alliance, Inc.

2012 - 07

Rev. A00

# Índice

| Notas, avisos e advertências                                      | 2  |
|-------------------------------------------------------------------|----|
| Canítulo 1: Trabalhar no computador                               | 5  |
| Antes de efectuar qualquer procedimento no interior do computador |    |
| Desligar o computador.                                            |    |
| Após efectuar qualquer procedimento no interior do computador     | 7  |
| Capítulo 2: Retirar e instalar componentes                        | 9  |
| ·<br>Ferramentas recomendadas                                     | 9  |
| Retirar a bateria                                                 | 9  |
| Instalar a bateria                                                | 10 |
| Retirar o cartão SD (Secure Digital)                              | 10 |
| Instalar o cartão SD (Secure Digital)                             | 10 |
| Retirar a tampa das dobradiças                                    |    |
| Instalar a tampa das dobradiças                                   | 11 |
| Retirar o teclado                                                 | 11 |
| Instalar o teclado                                                | 13 |
| Retirar a unidade óptica                                          | 13 |
| Instalar a unidade óptica                                         | 14 |
| Retirar o módulo de memória                                       | 14 |
| Instalar o módulo de memória                                      | 15 |
| Retirar o apoio para as mãos                                      | 15 |
| Instalar o apoio para as mãos                                     | 16 |
| Retirar a placa do botão de alimentação                           |    |
| Instalar a placa do botão de alimentação                          |    |
| Retirar a unidade de disco rígido                                 | 18 |
| Instalar a unidade de disco rígido                                | 19 |
| Retirar a placa de rede de área local sem fios (WLAN)             | 19 |
| Instalar a placa de rede de área local sem fios (WLAN)            | 20 |
| Retirar a pilha tipo moeda                                        | 20 |
| Instalar a pilha tipo moeda                                       | 21 |
| Retirar a placa de áudio                                          | 21 |
| Instalar a placa de áudio                                         | 23 |
| Retirar a placa USB                                               | 23 |
| Instalar a placa USB                                              | 24 |
| Retirar o conjunto da ventoinha do dissipador de calor            | 25 |
| Instalar o conjunto da ventoinha do dissipador de calor           |    |

| Retirar o processador                                                           | 26 |
|---------------------------------------------------------------------------------|----|
| Instalar o processador                                                          | 27 |
| Retirar a placa de sistema                                                      | 27 |
| Instalar a placa de sistema                                                     | 28 |
| Retirar os altifalantes                                                         | 29 |
| Instalar os altifalantes                                                        | 30 |
| Retirar o conjunto do ecrã                                                      | 31 |
| Instalar o conjunto do ecrã                                                     | 32 |
| Retirar a moldura do ecrã                                                       | 33 |
| Instalar a moldura do ecrã                                                      | 33 |
| Retirar a câmara                                                                | 34 |
| Instalar a câmara                                                               | 34 |
| Retirar o painel do ecrã                                                        | 34 |
| Instalar o painel do ecrã                                                       | 36 |
| Retirar o cabo do ecrã                                                          | 37 |
| Instalar o cabo do ecrã                                                         |    |
| Capítulo 3: Configuração do sistema                                             |    |
| Sequência de arranque                                                           | 39 |
| Teclas de navegação                                                             | 39 |
| Opções da configuração do sistema                                               | 40 |
| Main                                                                            | 40 |
| Advanced                                                                        | 41 |
| Security                                                                        | 41 |
| Boot                                                                            | 42 |
| Exit                                                                            | 42 |
| Actualizar o BIOS                                                               | 42 |
| Palavra-passe do sistema e de configuração                                      | 43 |
| Atribuir uma palavra-passe do sistema e uma palavra-passe de configuração       | 43 |
| Eliminar ou alterar uma palavra-passe do sistema e/ou de configuração existente | 44 |
| Capítulo 4: Diagnóstico                                                         | 45 |
| Diagnóstico de avaliação optimizada do sistema pré-arranque (ePSA)              | 45 |
| Luzes de estado da bateria                                                      | 46 |
| Luzes de estado do dispositivo                                                  | 46 |
| Códigos de sinais sonoros de diagnóstico                                        | 46 |
| Capítulo 5: Especificações técnicas                                             | 49 |
| Capítulo 6: Contactar a Dell                                                    | 55 |
|                                                                                 |    |

## Trabalhar no computador

# Antes de efectuar qualquer procedimento no interior do computador

Utilize as seguintes directrizes de segurança para ajudar a proteger o computador de potenciais danos, e para ajudar a assegurar a sua segurança pessoal. Salvo indicação em contrário, cada procedimento neste documento pressupõe a existência das seguintes condições:

- Efectuou os passos indicados em "Trabalhar no computador".
- Leu as informações de segurança fornecidas com o computador.
- É possível substituir ou, se adquirido em separado, instalar um componente ao efectuar o procedimento de remoção na ordem inversa.

ADVERTÊNCIA: Antes de trabalhar no interior do computador, leia as informações de segurança fornecidas com o mesmo. Para obter informações adicionais sobre melhores práticas de segurança, consulte a página principal de Conformidade regulamentar em www.dell.com/regulatory\_compliance.

AVISO: Muitas das reparações só podem ser efectuadas por um técnico de assistência qualificado. Apenas deverá efectuar a resolução de problemas e algumas reparações simples, conforme autorizado na documentação do produto ou como orientado pelo serviço de assistência on-line ou por telefone e pela equipa de suporte. Os danos causados por assistência não autorizada pela Dell não são abrangidos pela garantia. Leia e siga as instruções sobre segurança fornecidas com o produto.

AVISO: Para evitar descargas electrostáticas, ligue-se à terra utilizando uma faixa de terra para pulso ou tocando periodicamente numa superfície metálica não pintada, tal como um conector na parte posterior do computador.

AVISO: Manuseie cuidadosamente os componentes e as placas. Não toque nos componentes ou nos contactos da placa. Segure a placa pelas extremidades ou pelo suporte metálico de instalação. Segure nos componentes, como um processador, pelas extremidades e não pelos pinos.

AVISO: Quando desligar um cabo, puxe pelo respectivo conector ou pela patilha e não pelo próprio cabo. Alguns cabos possuem conectores com patilhas de bloqueio. Se estiver a desligar este tipo de cabo, prima as patilhas de bloqueio antes de desligar o cabo. À medida que puxa os conectores, mantenha-os alinhados para evitar que os pinos do conector dobrem. Do mesmo modo, antes de ligar um cabo, certifique-se de ambos os conectores estão correctamente orientados e alinhados.

IJ

**NOTA:** Pode haver diferenças de aparência entre a cor do seu computador e determinados componentes em relação aos apresentados nas ilustrações deste documento.

Para evitar danificar o computador, execute os seguintes passos antes de começar a efectuar qualquer procedimento no interior do mesmo.

- 1. Certifique-se de que a superfície de trabalho é plana e que está limpa para evitar que a tampa do computador fique riscada.
- 2. Desligue o computador (consulte Desligar o computador).

 Se o computador estiver ligado a um dispositivo de ancoragem (ancorado), como a "Slice" de bateria ou Base multimédia opcional, desancore-o.

AVISO: Para desligar um cabo de rede, desligue primeiro o cabo do computador e, em seguida, desligue o cabo do dispositivo de rede.

- 4. Desligue todos os cabos de rede do computador.
- 5. Desligue o computador e todos os dispositivos a ele ligados das respectivas tomadas eléctricas.
- 6. Feche o ecrã e vire o computador ao contrário numa superfície plana.

**NOTA:** Para evitar danificar a placa do sistema, tem de remover a bateria principal antes de realizar a assistência ao computador.

- 7. Retire a bateria principal.
- 8. Vire o computador ao contrário, virado para cima.
- 9. Abra o ecrã.
- 10. Prima o botão de alimentação para ligar a placa de sistema à terra.

AVISO: Para evitar choques eléctricos, desligue sempre o computador da tomada eléctrica antes de abrir o ecrã.

AVISO: Antes de tocar em qualquer parte interior do computador, ligue-se à terra tocando numa superfície metálica não pintada, tal como o metal na parte posterior do computador. Enquanto trabalha, toque periodicamente numa superfície metálica não pintada para dissipar a electricidade estática, uma vez que esta pode danificar os componentes internos.

11. Retire qualquer ExpressCard ou Smart Card instalada das respectivas ranhuras.

#### Desligar o computador

 $\triangle$ 

AVISO: Para evitar a perda de dados, guarde e feche todos os ficheiros abertos e saia de todos os programas abertos antes de desligar o computador.

- 1. Encerrar o sistema operativo:
  - No Windows 7:

Clique em Iniciar 🧐 e, em seguida, clique em Encerrar.

No Windows Vista:

Clique em Iniciar 🖤 , clique na seta no canto inferior direito do menu Iniciar, conforme ilustrado abaixo e, em seguida, clique em Encerrar.

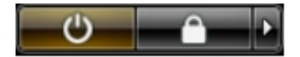

- No Windows XP:

Clique em **Iniciar**  $\rightarrow$  **Desligar o computador**  $\rightarrow$  **Desligar**. O computador desliga-se após a conclusão do processo de encerramento do sistema operativo.

Certifique-se de que o computador e todos os dispositivos anexados se encontram desligados. Se o computador e
os dispositivos a estes ligados não se tiverem desligado automaticamente quando encerrou o sistema operativo,
mantenha premido o botão de alimentação durante cerca de 4 segundos para os desligar.

## Após efectuar qualquer procedimento no interior do computador

Uma vez concluído o procedimento de reposição de componente, certifique-se de que liga os dispositivos externos, placas e cabos antes de ligar o computador.

## AVISO: Para evitar danos no computador, utilize apenas a bateria designada para este computador Dell. Não utilize baterias específicas de outros computadores Dell.

- 1. Ligue todos os dispositivos externos, tais como um replicador de portas, "slice" da bateria ou base de multimédia e volte a colocar todas as placas, como por exemplo, uma ExpressCard.
- 2. Ligue todos os cabos de telefone ou de rede ao computador.

## $\Delta$ AVISO: Para ligar um cabo de rede, ligue em primeiro lugar o cabo ao dispositivo de rede e, em seguida, ligue-o ao computador.

- 3. Volte a colocar a bateria.
- 4. Ligue o computador e todos os dispositivos anexados às respectivas tomadas eléctricas.
- 5. Ligue o computador.

## Retirar e instalar componentes

Esta secção fornece informações detalhadas sobre como retirar ou instalar os componentes do computador.

#### Ferramentas recomendadas

Os procedimentos descritos neste documento podem requerer as seguintes ferramentas:

- Chave de parafusos de ponta chata pequena
- Chave de parafusos Phillips
- Instrumento aguçado em plástico

#### Retirar a bateria

- 1. Siga os procedimentos indicados em Antes de efectuar qualquer procedimento no interior do computador.
- 2. Deslize os trincos de desbloqueio para libertar a bateria.

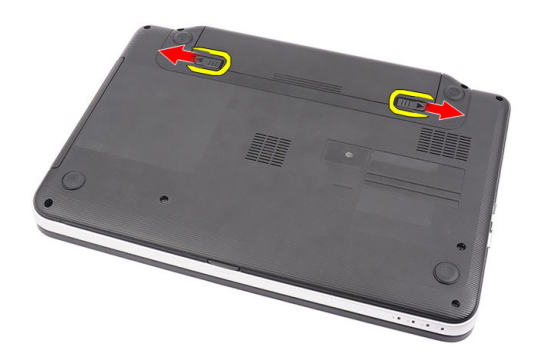

3. Deslize a bateria para fora e retire-a do computador.

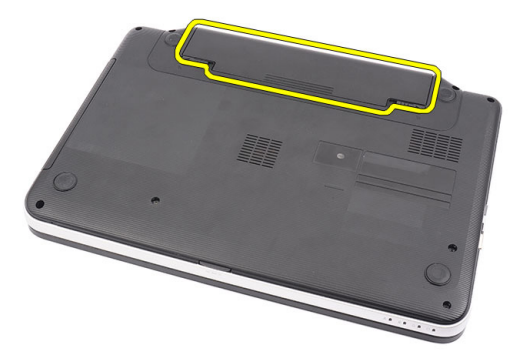

#### Instalar a bateria

- 1. Deslize a bateria para dentro da ranhura até que encaixe no lugar.
- 2. Siga os procedimentos indicados em Após efectuar qualquer procedimento no interior do computador.

## Retirar o cartão SD (Secure Digital)

- 1. Siga os procedimentos indicados em Antes de efectuar qualquer procedimento no interior do computador.
- 2. Empurre o cartão de memória SD para dentro para soltá-lo do computador.

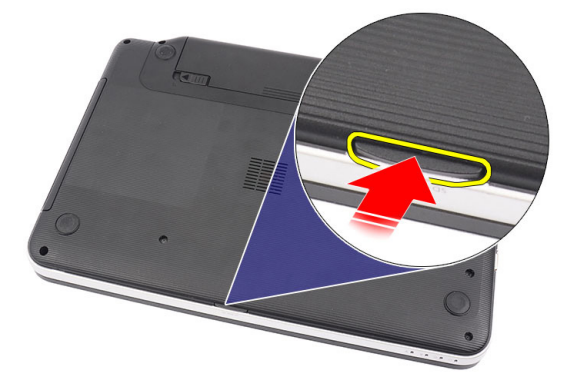

3. Deslize o cartão de memória SD para fora do computador.

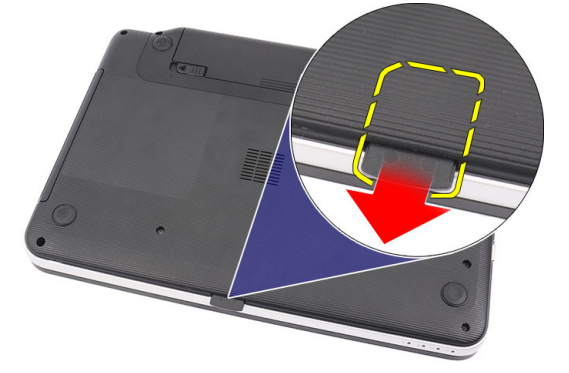

#### Instalar o cartão SD (Secure Digital)

- 1. Empurre o cartão de memória para dentro do compartimento até ouvir um clique significando que está bem encaixado.
- 2. Siga os procedimentos indicados em *Após efectuar qualquer procedimento no interior do computador.*

#### Retirar a tampa das dobradiças

- 1. Siga os procedimentos indicados em Antes de efectuar qualquer procedimento no interior do computador.
- 2. Retire a bateria.
- 3. Retire os parafusos que fixam a tampa das dobradiças.

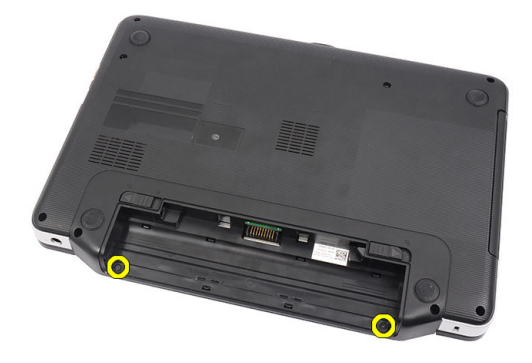

4. Vire o computador ao contrário e retire a tampa das dobradiças.

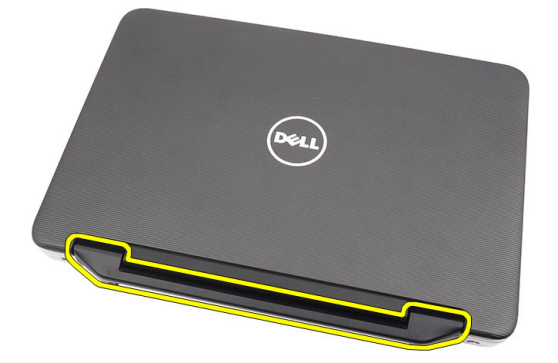

### Instalar a tampa das dobradiças

- 1. Instale a tampa da dobradiça e pressione-a para fixar a sua ligação ao computador.
- 2. Vire o computador ao contrário e instale os parafusos que fixam a tampa das dobradiças.
- 3. Instale a bateria.
- 4. Siga os procedimentos indicados em *Após efectuar qualquer procedimento no interior do computador.*

#### **Retirar o teclado**

- 1. Siga os procedimentos indicados em *Antes de efectuar qualquer procedimento no interior do computador.*
- 2. Retire a bateria.
- **3.** A começar pela direita, levante o teclado do computador.

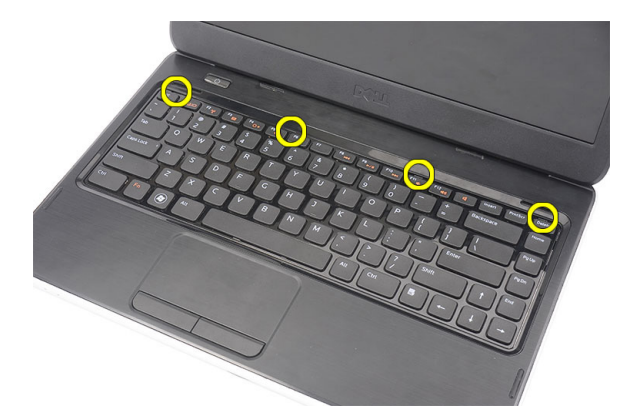

4. Vire o teclado ao contrário e coloque-o sobre o apoio para as mãos.

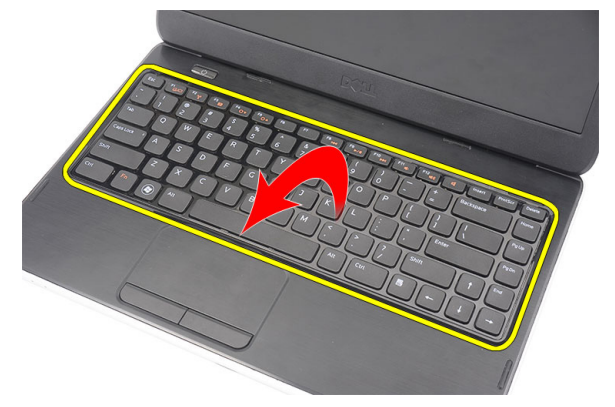

5. Desligue o cabo do teclado da placa de sistema.

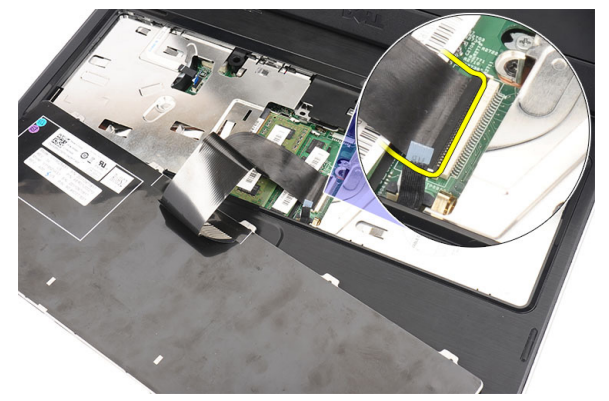

6. Retire o teclado do computador.

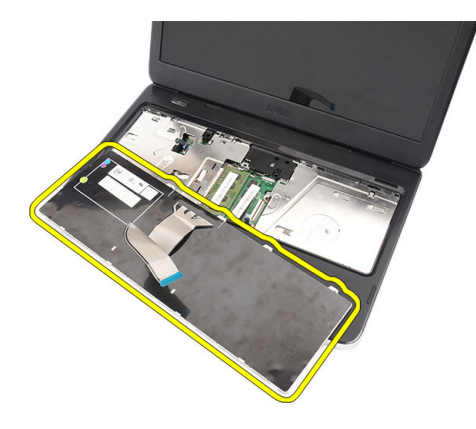

#### Instalar o teclado

- 1. Ligue o cabo do teclado à placa do sistema.
- 2. Introduza o teclado num ângulo de 30 graus no respectivo compartimento.
- 3. Exerça pressão sobre o teclado até que encaixe no lugar.
- 4. Instale a bateria.
- 5. Siga os procedimentos indicados em *Após efectuar qualquer procedimento no interior do computador.*

### Retirar a unidade óptica

- 1. Siga os procedimentos indicados em *Antes de efectuar qualquer procedimento no interior do computador.*
- 2. Retire a bateria.
- 3. Retire o teclado.
- 4. Retire o parafuso que fixa a unidade óptica.

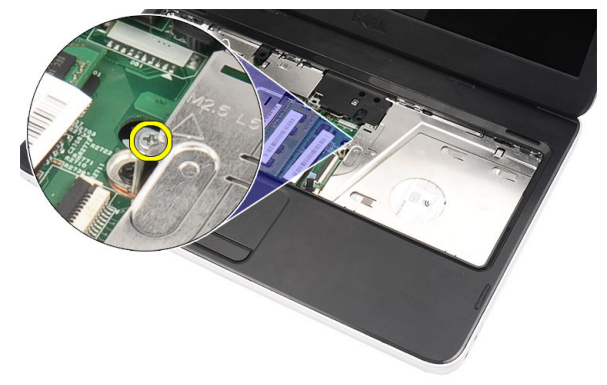

5. Utilize um parafuso de cabeça chata para levantar a unidade óptica. Faça deslizar a unidade óptica para fora e retire-a do computador.

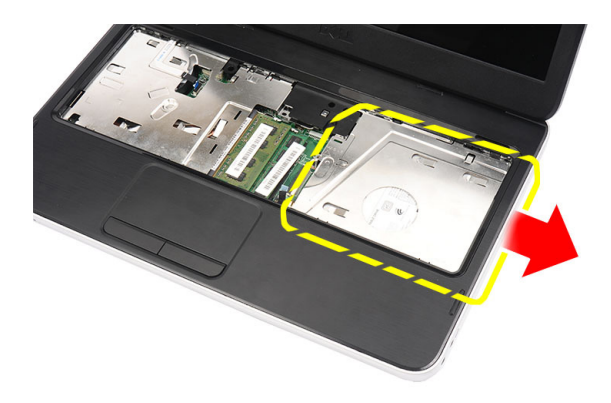

#### Instalar a unidade óptica

- 1. Deslize a unidade óptica para dentro do compartimento no lado esquerdo do chassis.
- 2. Aperte o parafuso para fixar a unidade óptica ao computador.
- 3. Instale o teclado.
- 4. Instale a bateria.
- 5. Siga os procedimentos indicados em *Após efectuar qualquer procedimento no interior do computador.*

## Retirar o módulo de memória

- 1. Siga os procedimentos indicados em Antes de efectuar qualquer procedimento no interior do computador.
- 2. Retire a bateria.
- 3. Retire o teclado.
- 4. Force os grampos de fixação do módulo de memória até que se solte.

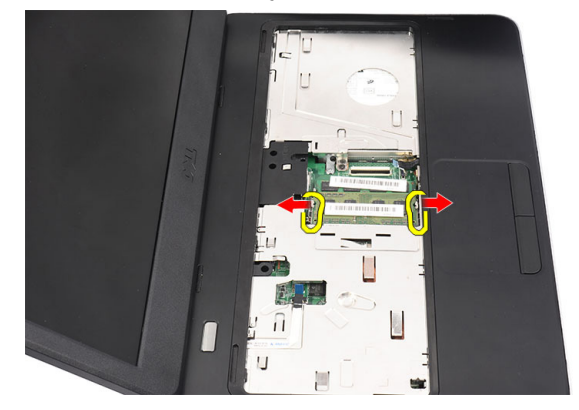

5. Retire o módulo de memória do computador.

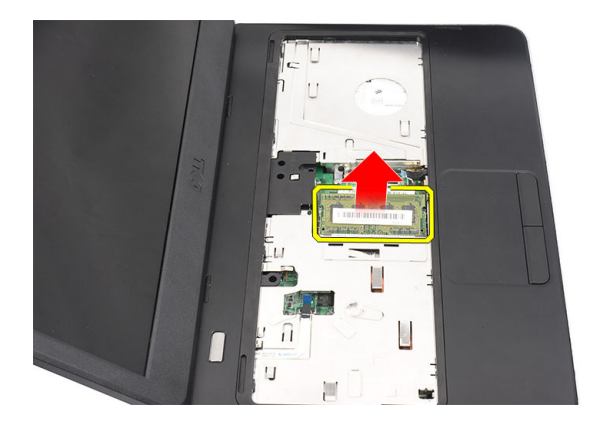

#### Instalar o módulo de memória

- 1. Introduza o módulo de memória no respectivo encaixe.
- 2. Carregue no módulo de memória até ficar preso pelos grampos de fixação.
- 3. Instale o teclado.
- 4. Instale a bateria.
- 5. Siga os procedimentos indicados em *Após efectuar qualquer procedimento no interior do computador.*

#### Retirar o apoio para as mãos

- 1. Siga os procedimentos indicados em *Antes de efectuar qualquer procedimento no interior do computador.*
- 2. Retire a bateria.
- 3. Retire o teclado.
- 4. Retire os parafusos da base do computador.

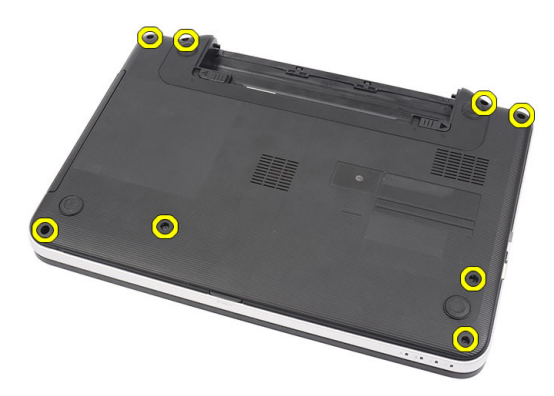

5. Vire o computador ao contrário e desligue o cabo da placa de alimentação (1) e o cabo do painel táctil (2).

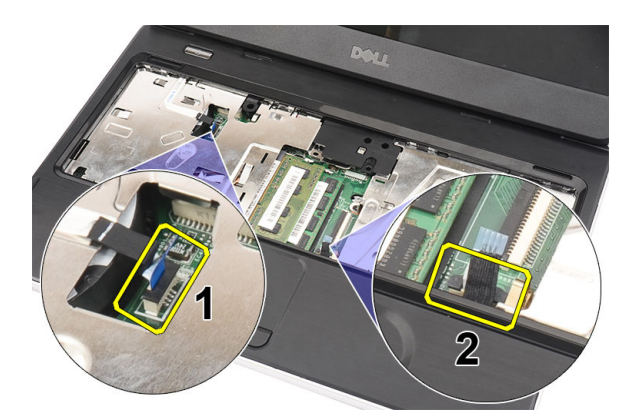

6. Retire os parafusos que fixam o apoio para as mãos ao computador.

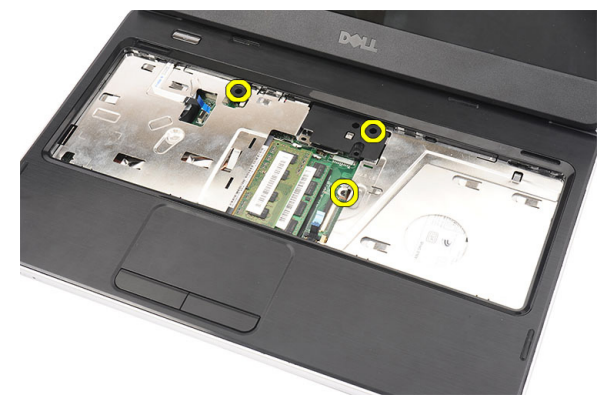

7. Com um instrumento de plástico, levante com cuidado o apoio para as mãos pelas extremidades. Levante o apoio para as mãos e retire-o do computador.

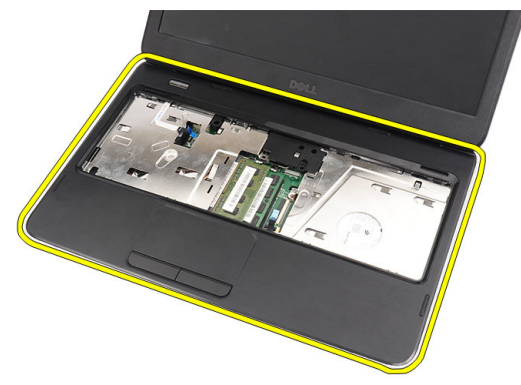

### Instalar o apoio para as mãos

- 1. Introduza o apoio para as mãos na direcção do ecrã num ângulo de 30 graus.
- 2. Começando pelas extremidades do apoio para as mãos, faça pressão no mesmo para engatar as patilhas no computador.
- 3. Ligue o cabo da placa de alimentação e o cabo do painel táctil aos respectivos conectores.
- 4. Instale os parafusos que fixam o apoio para as mãos ao computador.
- 5. Vire o computador ao contrário e instale os parafusos que fixam a base inferior.

- 6. Instale o teclado.
- 7. Instale a bateria.
- 8. Siga os procedimentos indicados em *Após efectuar qualquer procedimento no interior do computador.*

#### Retirar a placa do botão de alimentação

- 1. Siga os procedimentos indicados em *Antes de efectuar qualquer procedimento no interior do computador.*
- 2. Retirar:
  - a) bateria
  - b) teclado
  - c) apoio para as mãos
- **3.** Retire o cabo da placa do botão de alimentação da fita adesiva que o fixa ao apoio para as mãos.

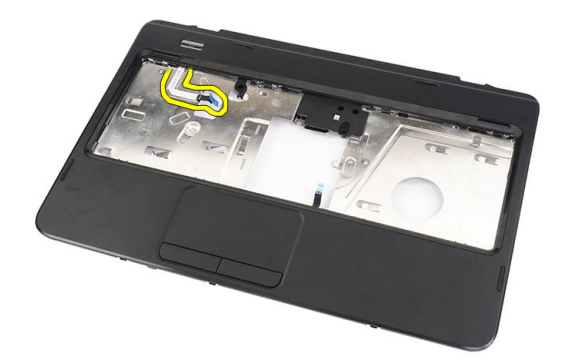

4. Vire ao contrário o apoio para as mãos que fixa a placa do botão de alimentação ao apoio para as mãos.

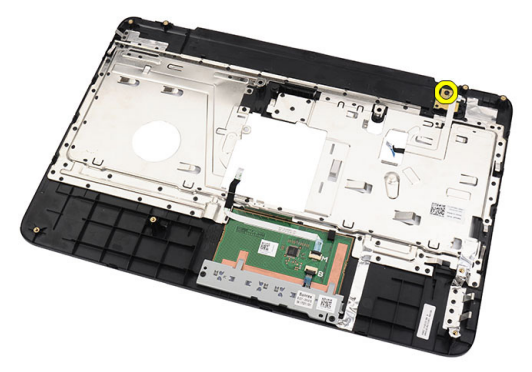

5. Levante a placa do botão de alimentação e retire o respectivo cabo através da abertura.

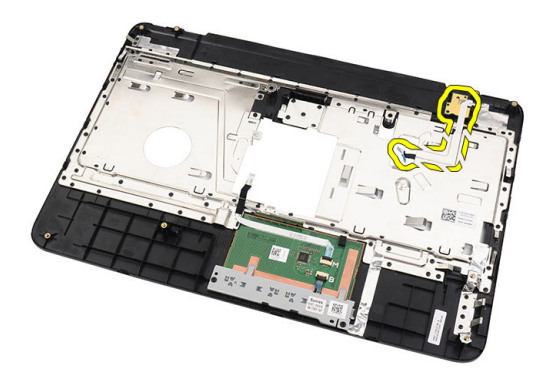

#### Instalar a placa do botão de alimentação

- 1. Introduza o cabo da placa do botão de alimentação através da abertura.
- 2. Fixe a placa do botão de alimentação no respectivo compartimento.
- 3. Coloque o parafuso para fixar a placa do botão de alimentação.
- 4. Vire o computador ao contrário e prenda o cabo da placa do botão de alimentação ao apoio para as mãos.
- 5. Instalar:
  - a) apoio para as mãos
  - b) teclado
  - c) bateria
- 6. Siga os procedimentos indicados em *Após efectuar qualquer procedimento no interior do computador.*

### Retirar a unidade de disco rígido

- 1. Siga os procedimentos indicados em Antes de efectuar qualquer procedimento no interior do computador.
- 2. Retirar:
  - a) bateria
  - b) teclado
  - c) apoio para as mãos
- 3. Faça deslizar a unidade de disco rígido e levante-a do computador.

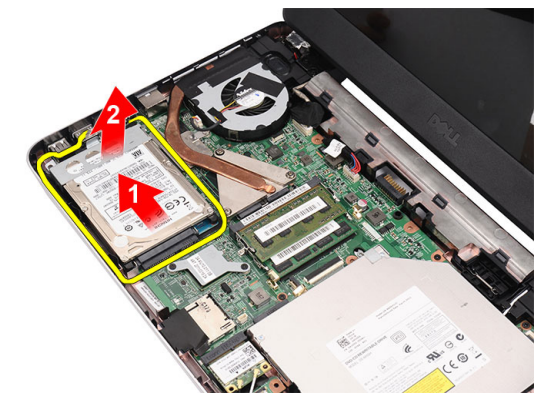

4. Retire o parafuso que fixa o suporte da unidade de disco rígido e destaque-o da unidade.

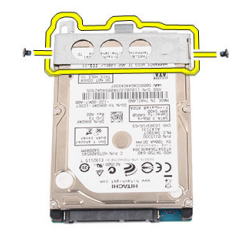

## Instalar a unidade de disco rígido

- 1. Instale o suporte da unidade de disco rígido na unidade.
- 2. Aperte o parafuso que fixa o suporte da unidade de disco rígido.
- **3.** Coloque a unidade de disco rígido no respectivo compartimento e deslize-a em direcção ao conector SATA para a fixar à placa de sistema.
- 4. Instalar:
  - a) apoio para as mãos
  - b) teclado
  - c) bateria
- 5. Siga os procedimentos indicados em *Após efectuar qualquer procedimento no interior do computador.*

## Retirar a placa de rede de área local sem fios (WLAN)

- 1. Siga os procedimentos indicados em Antes de efectuar qualquer procedimento no interior do computador.
- 2. Retirar:
  - a) bateria
  - b) teclado
  - c) apoio para as mãos
- 3. Desligue quaisquer antenas que estejam ligadas à placa WLAN.

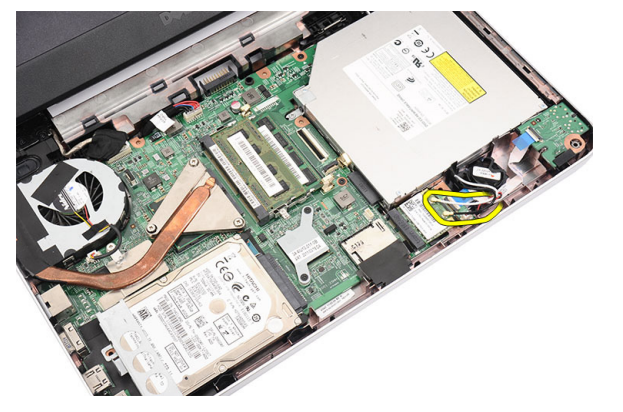

4. Abra o trinco para soltar a placa WLAN do respectivo compartimento.

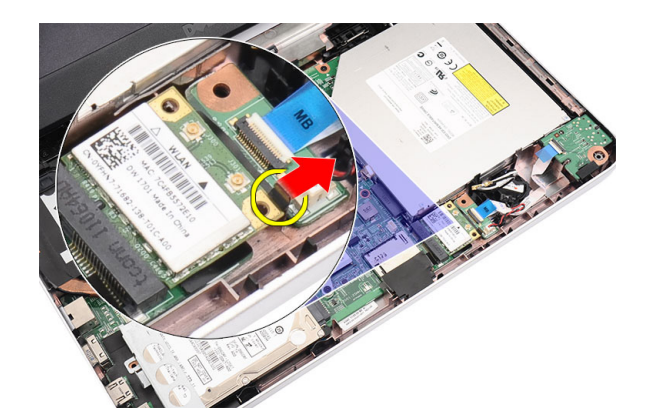

5. Retire a placa WLAN do computador.

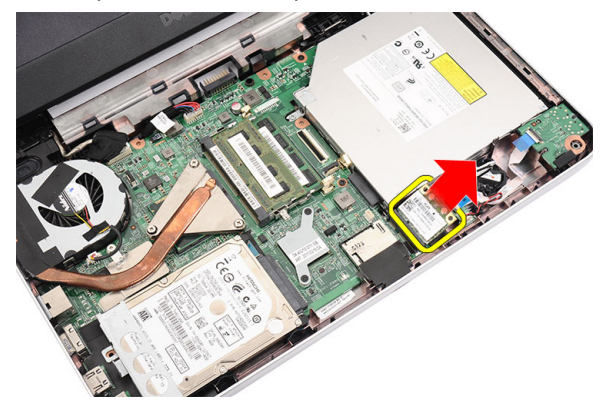

#### Instalar a placa de rede de área local sem fios (WLAN)

- 1. Deslize a placa WLAN para dentro da ranhura até que encaixe no lugar.
- 2. Ligue as antenas de acordo com o código de cores na placa WLAN.
- 3. Instalar:
  - a) apoio para as mãos
  - b) teclado
  - c) bateria
- 4. Siga os procedimentos indicados em *Após efectuar qualquer procedimento no interior do computador.*

### Retirar a pilha tipo moeda

- 1. Siga os procedimentos indicados em Antes de efectuar qualquer procedimento no interior do computador.
- 2. Retirar:
  - a) bateria
  - b) teclado
  - c) apoio para as mãos
- 3. Desconecte o cabo da pilha tipo moeda da placa de sistema.

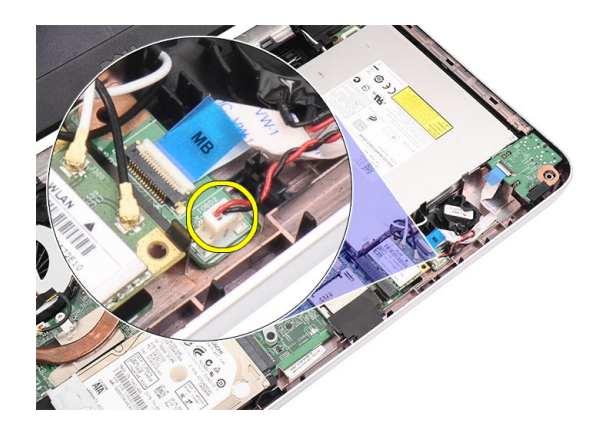

4. Retire a pilha tipo moeda do computador.

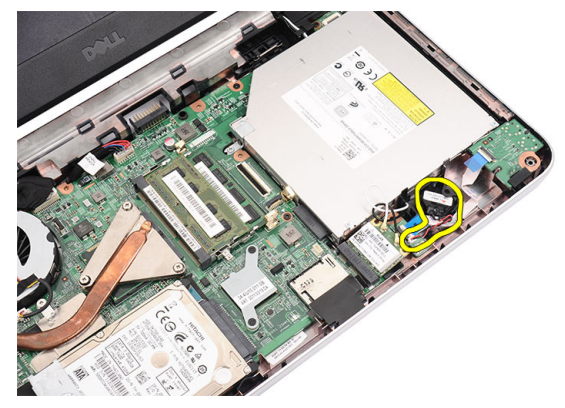

### Instalar a pilha tipo moeda

- 1. Instale a pilha tipo moeda no respectivo compartimento.
- 2. Ligue o cabo da pilha tipo moeda à placa de sistema.
- 3. Instalar:
  - a) apoio para as mãos
  - b) teclado
  - c) bateria
- 4. Siga os procedimentos indicados em *Após efectuar qualquer procedimento no interior do computador.*

### Retirar a placa de áudio

- 1. Siga os procedimentos indicados em Antes de efectuar qualquer procedimento no interior do computador.
- 2. Retirar:
  - a) bateria
  - b) teclado
  - c) apoio para as mãos
- 3. Desligue as antenas da placa WLAN que impedem o acesso ao cabo da placa de áudio.

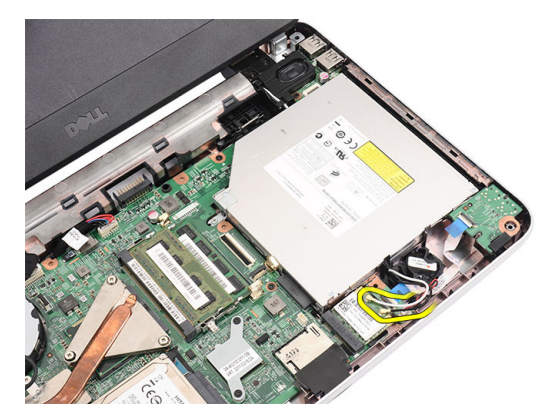

4. Levante a pilha tipo moeda e retire-a do respectivo compartimento.

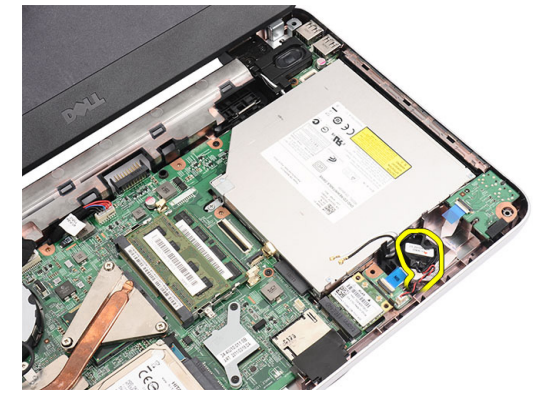

5. Desligue o cabo da placa de áudio da placa de sistema.

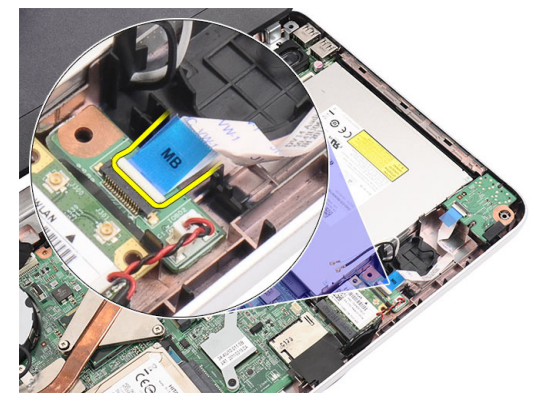

6. Abra o trinco para soltar a placa de áudio.

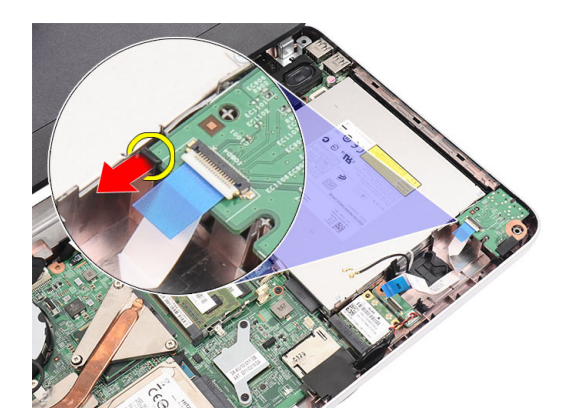

7. Retire a placa de áudio do computador.

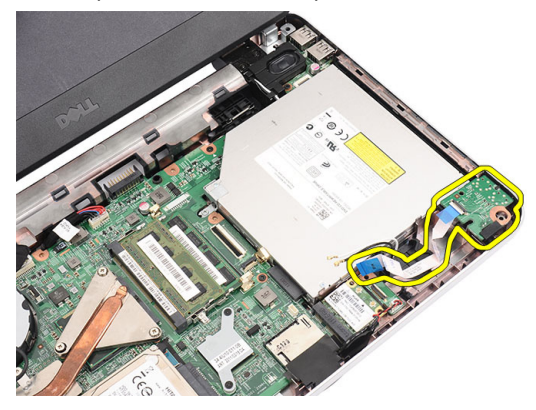

#### Instalar a placa de áudio

- 1. Introduza a placa de áudio no respectivo compartimento e prenda o trinco para o fixar no lugar.
- 2. Ligue o cabo da placa de áudio à placa de sistema.
- 3. Introduza o cabo da bateria de célula tipo moeda no respectivo compartimento e posicione-o no lugar.
- 4. Ligue as antenas à placa WLAN.
- 5. Instalar:
  - a) apoio para as mãos
  - b) teclado
  - c) bateria
- 6. Siga os procedimentos indicados em *Após efectuar qualquer procedimento no interior do computador.*

#### Retirar a placa USB

- 1. Siga os procedimentos indicados em Antes de efectuar qualquer procedimento no interior do computador.
- 2. Retirar:
  - a) bateria
  - b) teclado
  - c) unidade óptica
  - d) apoio para as mãos
- 3. Desligue o cabo da placa USB da placa de sistema.

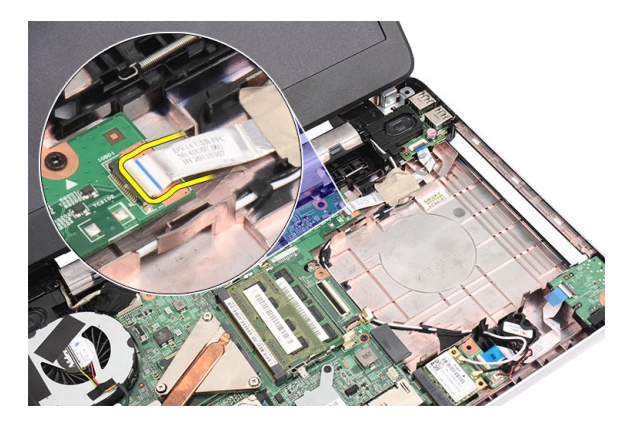

4. Retire o parafuso que fixa a placa USB.

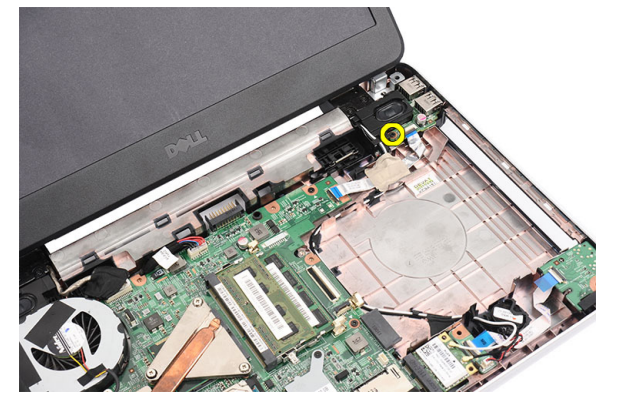

5. Levante a placa USB e retire-a do computador.

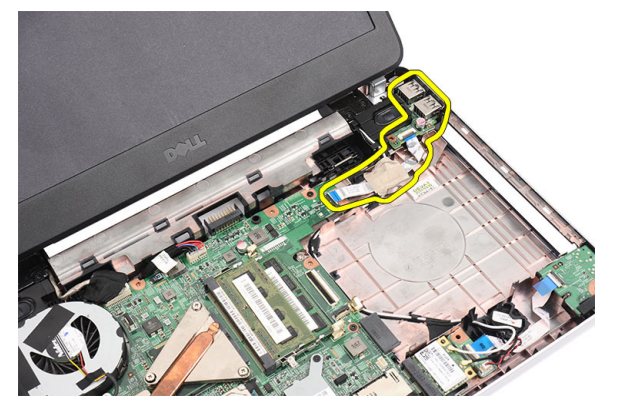

#### Instalar a placa USB

- 1. Introduza e posicione a placa USB no respectivo compartimento no computador.
- 2. Instale o parafuso que fixa a placa USB no lugar.
- **3.** Ligue o cabo da placa USB à placa de sistema.
- 4. Instalar:
  - a) apoio para as mãos
  - b) unidade óptica
  - c) teclado

- d) bateria
- 5. Siga os procedimentos indicados em *Após efectuar qualquer procedimento no interior do computador.*

#### Retirar o conjunto da ventoinha do dissipador de calor

- 1. Siga os procedimentos indicados em *Antes de efectuar qualquer procedimento no interior do computador.*
- 2. Retirar:
  - a) bateria
  - b) teclado
  - c) apoio para as mãos
- 3. Desligue o cabo da ventoinha da CPU da placa de sistema.

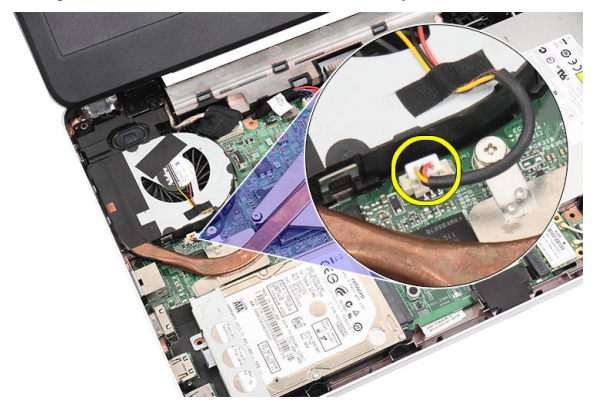

4. Retire os parafusos integrados que fixam o conjunto da ventoinha do dissipador de calor seguindo a sequência na imagem.

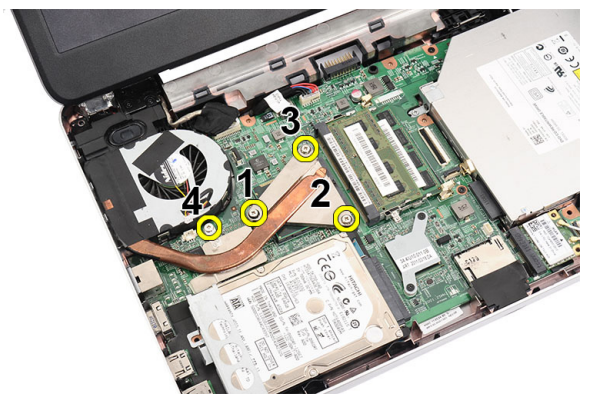

5. Retire o conjunto da ventoinha do dissipador de calor do computador.

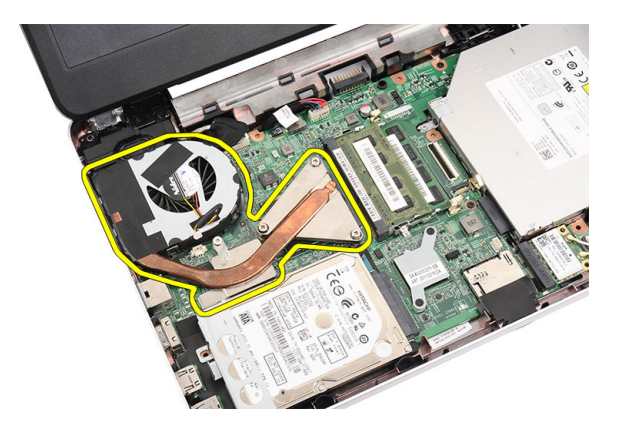

#### Instalar o conjunto da ventoinha do dissipador de calor

- 1. Coloque e alinhe o conjunto da ventoinha do dissipador de calor.
- 2. Aperte os parafusos integrados para fixar o conjunto da ventoinha do dissipador de calor.
- 3. Ligue o cabo da ventoinha da CPU à placa de sistema.
- 4. Instalar:
  - a) apoio para as mãos
  - b) teclado
  - c) bateria
- 5. Siga os procedimentos indicados em *Após efectuar qualquer procedimento no interior do computador.*

#### **Retirar o processador**

- 1. Siga os procedimentos indicados em Antes de efectuar qualquer procedimento no interior do computador.
- 2. Retirar:
  - a) bateria
  - b) teclado
  - c) apoio para as mãos
  - d) conjunto da ventoinha do dissipador de calor
- 3. Rode o parafuso da câmara do processador no sentido anti-horário.

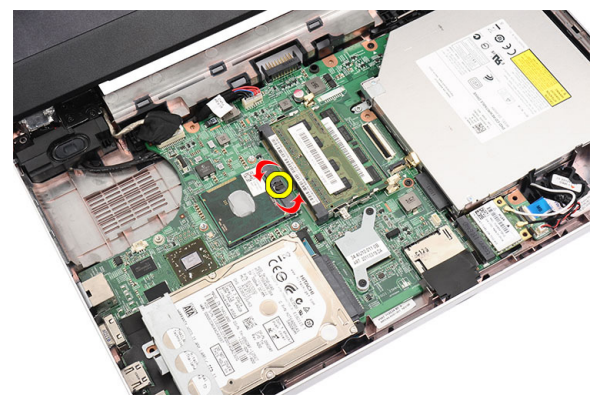

4. Levante o processador e retire-o do computador.

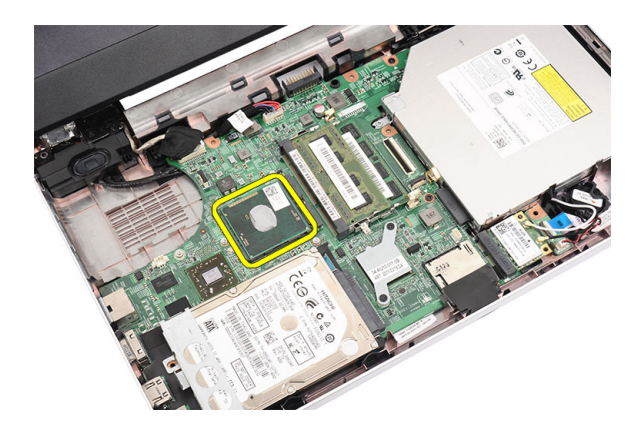

#### Instalar o processador

- 1. Introduza o processador no encaixe do processador. Certifique-se de que o processador está bem encaixado.
- 2. Aperte o parafuso da câmara no sentido horário até à posição de bloqueado.
- 3. Instalar:
  - a) conjunto da ventoinha do dissipador de calor
  - b) apoio para as mãos
  - c) teclado
  - d) bateria
- 4. Siga os procedimentos indicados em *Após efectuar qualquer procedimento no interior do computador.*

#### Retirar a placa de sistema

- 1. Siga os procedimentos indicados em Antes de efectuar qualquer procedimento no interior do computador.
- 2. Retirar:
  - a) bateria
  - b) cartão de memória SD
  - c) teclado
  - d) unidade óptica
  - e) módulo de memória
  - f) apoio para as mãos
  - g) unidade de disco rígido
  - h) placa WLAN
  - i) conjunto da ventoinha do dissipador de calor
  - j) processador
- 3. Desligue o cabo do ecrã (1), o cabo de alimentação (2), o cabo da placa USB (3), o cabo dos altifalantes (4), o cabo da placa de áudio (5) e o cabo da pilha tipo moeda (6).

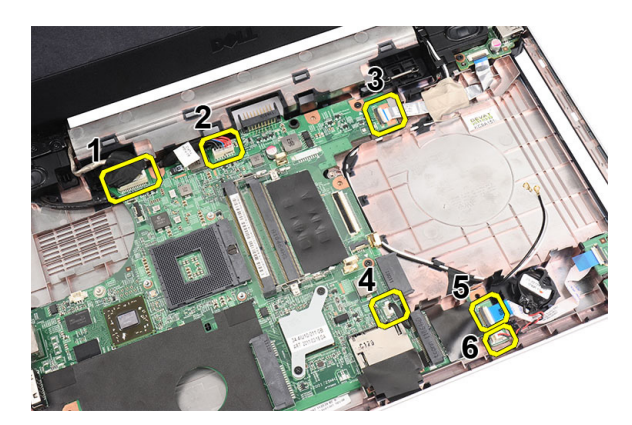

4. Retire os parafusos que fixam a placa de sistema.

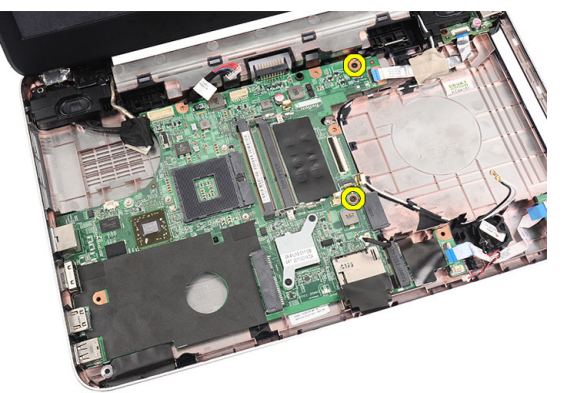

5. Levante a placa de sistema em ângulo e faça-a deslizar para fora das entradas LAN, VGA, HDMI e USB.

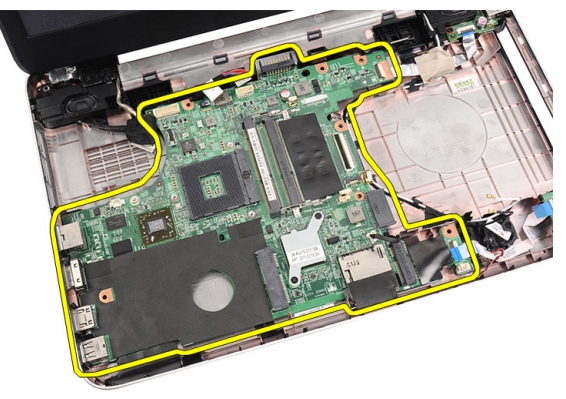

### Instalar a placa de sistema

- 1. Introduza a placa de sistema com os conectores LAN, VGA, HDMI e USB nos respectivos encaixes e posicione a placa de sistema no sítio.
- 2. Instale os parafusos que fixam a placa de sistema no lugar.
- 3. Ligue os cabos do LCD, do conector de alimentação, da placa USB, da placa de áudio, da pilha tipo moeda e dos altifalantes.
- 4. Instalar:
  - a) processador

- b) conjunto do dissipador de calor/ventoinha
- c) placa WLAN
- d) unidade de disco rígido
- e) apoio para as mãos
- f) módulo de memória
- g) unidade óptica
- h) teclado
- i) cartão de memória SD
- j) bateria
- 5. Siga os procedimentos indicados em *Após efectuar qualquer procedimento no interior do computador.*

#### **Retirar os altifalantes**

- 1. Siga os procedimentos indicados em Antes de efectuar qualquer procedimento no interior do computador.
- 2. Retirar:
  - a) bateria
  - b) cartão de memória SD
  - c) teclado
  - d) unidade óptica
  - e) módulo de memória
  - f) apoio para as mãos
  - g) unidade de disco rígido
  - h) placa WLAN
  - i) Placa USB
  - j) conjunto da ventoinha do dissipador de calor
  - k) processador
  - l) placa de sistema
  - m) tampa das dobradiças
  - n) conjunto do ecrã
- 3. Solte o cabo dos altifalantes do canal de encaminhamento.

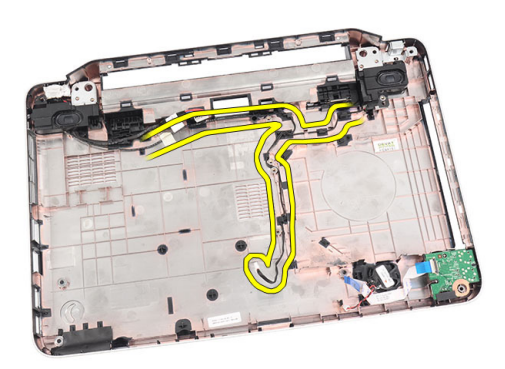

4. Carregue nos trincos de fixação e levante o altifalante esquerdo.

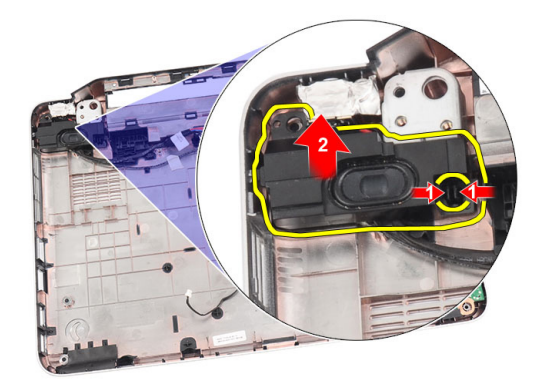

5. Carregue nos trincos de fixação e levante o altifalante direito.

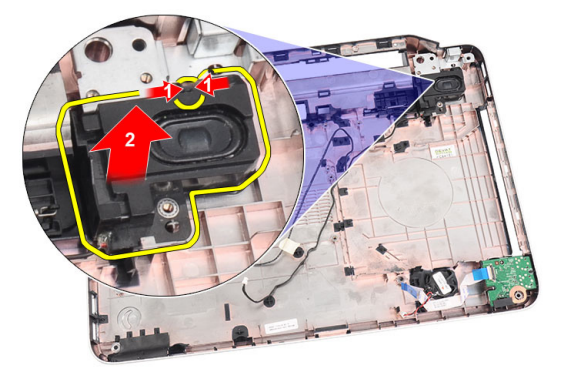

6. Retire do computador o conjunto dos altifalantes e o respectivo cabo.

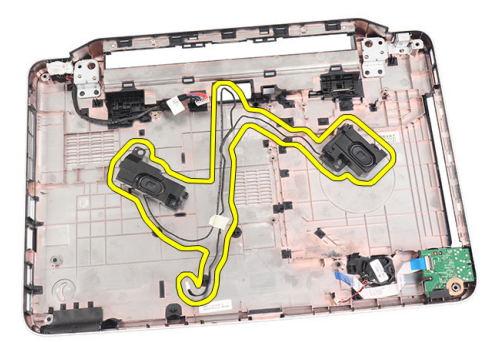

## Instalar os altifalantes

- 1. Introduza e fixe os altifalantes esquerdo e direito nos respectivos compartimentos.
- 2. Alinhe e encaminhe o cabo dos altifalantes na direcção do chassis.
- 3. Instalar:
  - a) conjunto do ecrã
  - b) tampa das dobradiças
  - c) placa de sistema
  - d) processador

- e) conjunto da ventoinha do dissipador de calor
- f) placa USB
- g) placa WLAN
- h) unidade de disco rígido
- i) apoio para as mãos
- j) módulo de memória
- k) unidade óptica
- l) teclado
- m) cartão de memória SD
- n) bateria
- 4. Siga os procedimentos indicados em *Após efectuar qualquer procedimento no interior do computador.*

## Retirar o conjunto do ecrã

- 1. Siga os procedimentos indicados em Antes de efectuar qualquer procedimento no interior do computador.
- 2. Retirar:
  - a) bateria
    - b) tampa das dobradiças
    - c) teclado
    - d) unidade óptica
    - e) apoio para as mãos
- 3. Desligue o cabo da placa USB da placa de sistema para permitir o acesso às antenas WLAN.

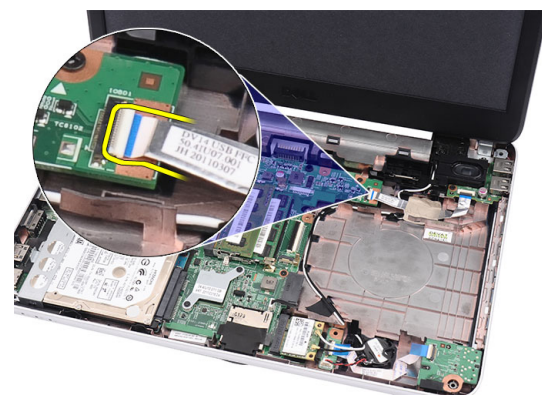

4. Desligue as antenas WLAN e solte-as do canal de encaminhamento no chassis.

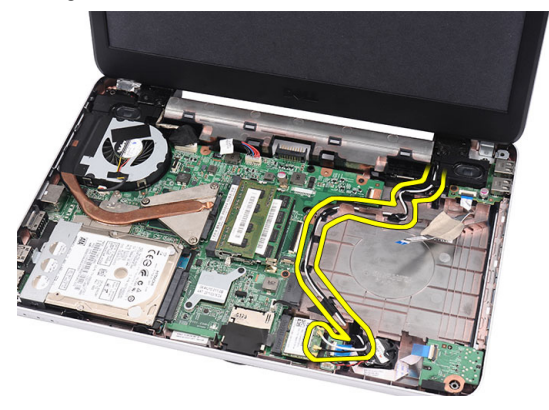

5. Desligue o cabo do ecrã da placa de sistema.

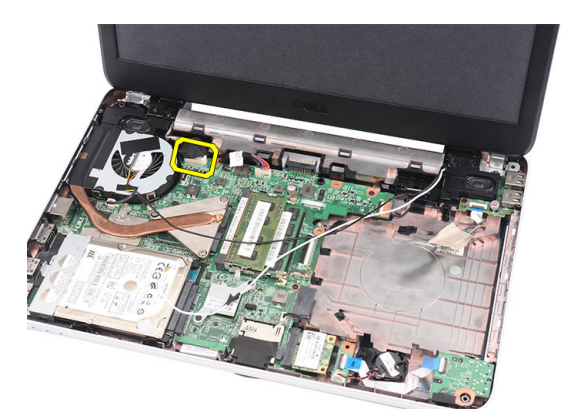

6. Retire o parafuso que fixa as dobradiças esquerda e direita.

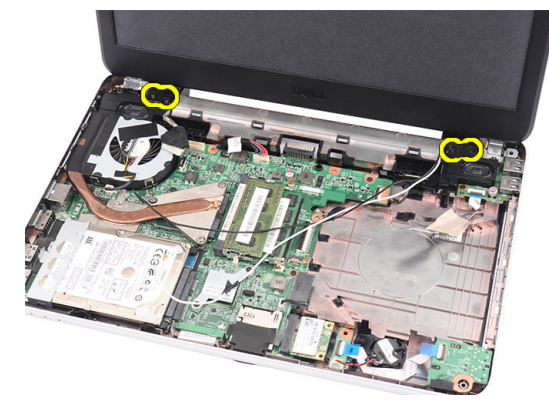

7. Levante o conjunto do ecrã e retire-o do computador.

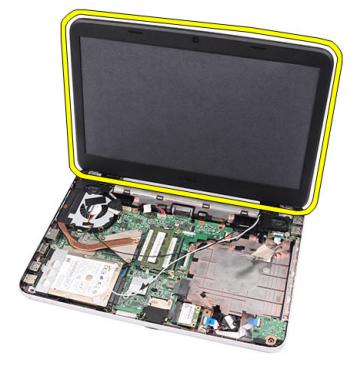

### Instalar o conjunto do ecrã

- 1. Introduza as dobradiças do conjunto do ecrã nos respectivos suportes.
- 2. Instale o parafuso que fixa as dobradiças direita e esquerda no lugar.
- 3. Ligue o cabo do ecrã à placa de sistema.
- 4. Posicione o cabo de encaminhamento das antenas WLAN no respectivo suporte e ligue as antenas à placa WLAN.
- 5. Ligue o cabo da placa USB.
- 6. Instalar:
  - a) apoio para as mãos

- b) unidade óptica
- c) teclado
- d) tampa das dobradiças
- e) bateria
- 7. Siga os procedimentos indicados em *Após efectuar qualquer procedimento no interior do computador.*

### Retirar a moldura do ecrã

- 1. Siga os procedimentos indicados em *Antes de efectuar qualquer procedimento no interior do computador.*
- 2. Retire a bateria.
- **3.** Começando pelo fundo, levante a moldura para fora do conjunto do ecrã e prossiga para os cantos direito e esquerdo da moldura do ecrã.

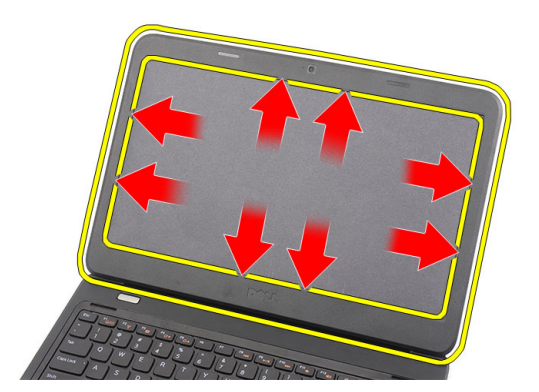

4. Retire a moldura do conjunto do ecrã.

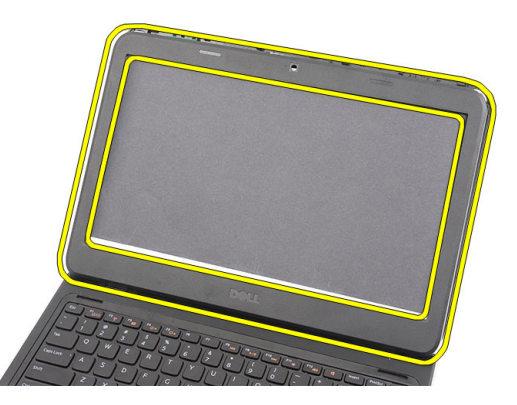

## Instalar a moldura do ecrã

- 1. Alinhe a moldura do ecrã com a tampa superior.
- 2. Começando pela extremidade inferior, faça pressão na moldura do ecrã para engatar as patilhas.
- 3. Instale a bateria.
- 4. Siga os procedimentos indicados em *Após efectuar qualquer procedimento no interior do computador.*

### Retirar a câmara

- 1. Siga os procedimentos indicados em Antes de efectuar qualquer procedimento no interior do computador.
- 2. Retire a bateria.
- 3. Retire a moldura do ecrã.
- 4. Desligue o cabo da câmara do módulo.

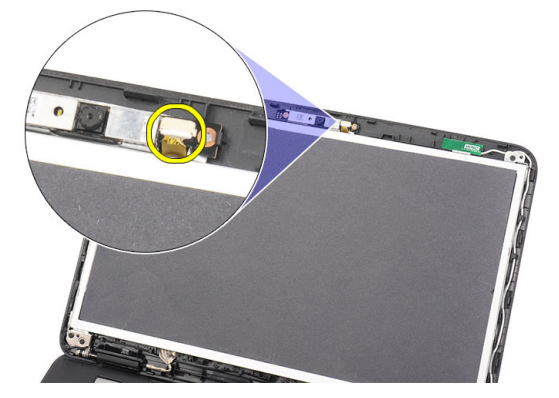

5. Abra o trinco, levante a câmara e retire-a do computador.

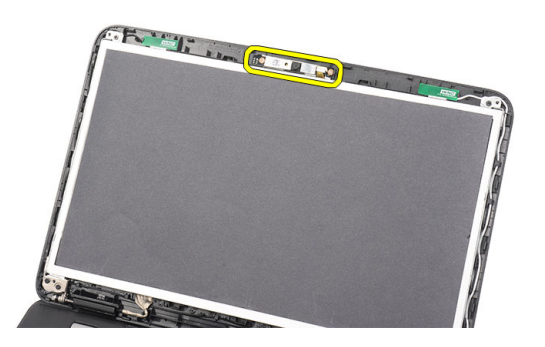

#### Instalar a câmara

- 1. Introduza e posicione o módulo da câmara no respectivo compartimento.
- **2.** Ligue o cabo da câmara ao módulo.
- 3. Instale a moldura do ecrã.
- 4. Instale a bateria.
- 5. Siga os procedimentos indicados em *Após efectuar qualquer procedimento no interior do computador.*

#### Retirar o painel do ecrã

- 1. Siga os procedimentos indicados em Antes de efectuar qualquer procedimento no interior do computador.
- 2. Retirar:
  - a) bateria
  - b) tampa das dobradiças

- c) teclado
- d) unidade óptica
- e) apoio para as mãos
- f) conjunto do ecrã
- g) moldura do ecrã
- **3.** Desligue o cabo da câmara do módulo.

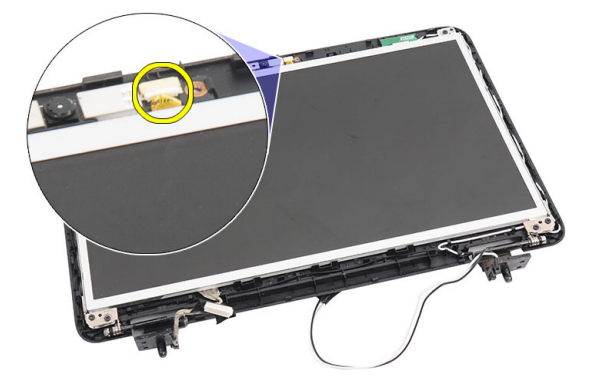

4. Retire os parafusos que fixam os suportes e as dobradiças do ecrã.

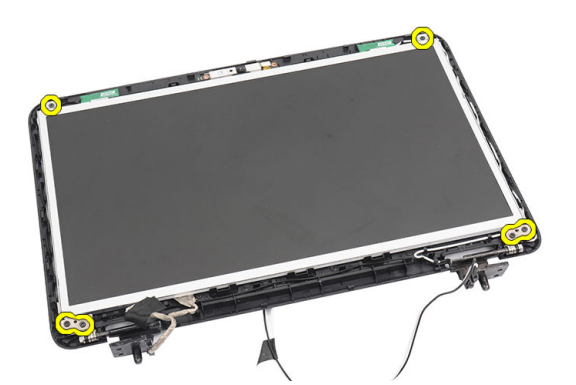

5. Solte as antenas sem fios da dobradiça direita.

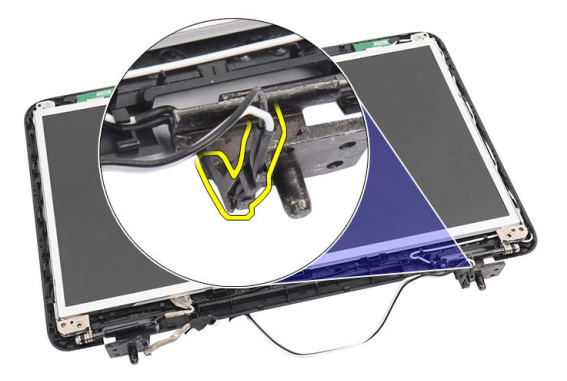

6. Solte o cabo do ecrã da dobradiça esquerda.

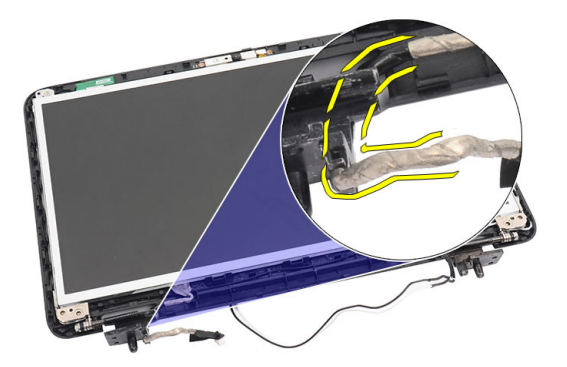

7. Levante o painel do ecrã e os suportes da tampa superior do ecrã.

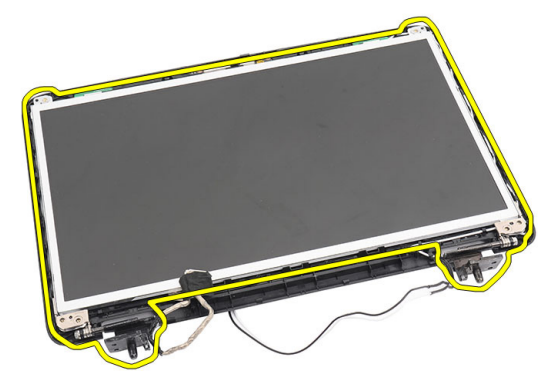

8. Retire os parafusos existentes nos suportes esquerdo e direito do ecrã e retire o painel do ecrã.

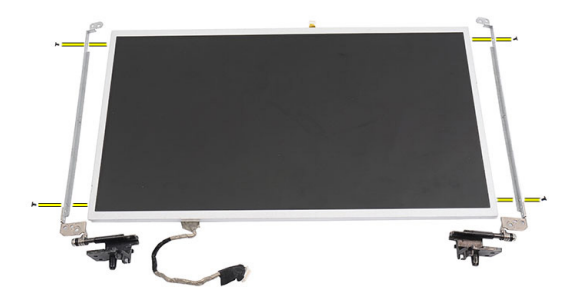

#### Instalar o painel do ecrã

- 1. Fixe os suportes esquerdo e direito ao painel do ecrã e aperte os parafusos.
- 2. Introduza e encaminhe o cabo do ecrã e as antenas sem fios na direcção das dobradiças esquerda e direita.
- 3. Alinhe o painel do ecrã com os suportes na tampa superior.
- 4. Posicione o cabo de encaminhamento das antenas WLAN no respectivo suporte e ligue as antenas à placa WLAN.
- 5. Instale os parafusos que fixam o painel do ecrã e os suportes.
- 6. Ligue o cabo da câmara ao módulo.
- 7. Instalar:

- a) moldura do ecrã
- b) conjunto do ecrã
- c) apoio para as mãos
- d) unidade óptica
- e) teclado
- f) tampa das dobradiças
- g) bateria
- 8. Siga os procedimentos indicados em *Após efectuar qualquer procedimento no interior do computador.*

## Retirar o cabo do ecrã

- 1. Siga os procedimentos indicados em *Antes de efectuar qualquer procedimento no interior do computador*.
- 2. Retirar:
  - a) bateria
  - b) tampa das dobradiças
  - c) teclado
  - d) unidade óptica
  - e) apoio para as mãos
  - f) conjunto do ecrã
  - g) moldura do ecrã
  - h) painel do ecrã
- 3. Destaque a fita que cobre a ligação do ecrã.

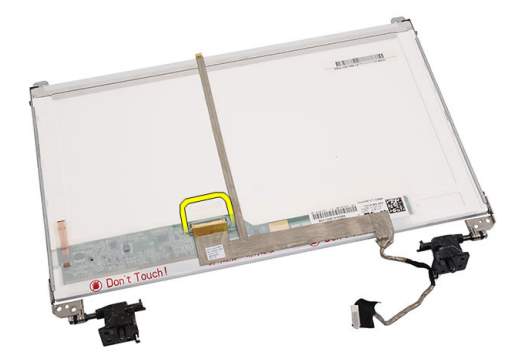

4. Desligue o cabo do ecrã do respectivo painel.

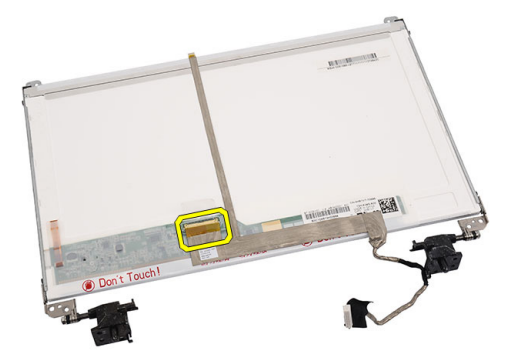

5. Destaque o cabo do ecrã da fita adesiva que o fixa ao painel do ecrã e retire-o.

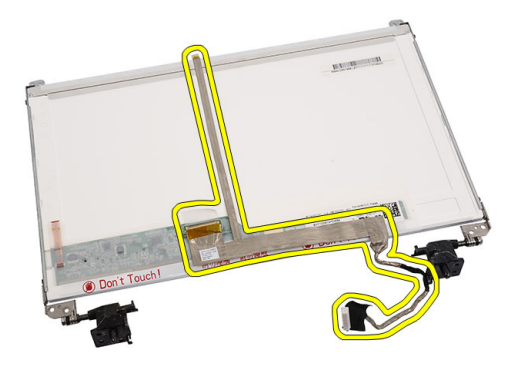

### Instalar o cabo do ecrã

- 1. Prenda o cabo do ecrã ao painel.
- 2. Ligue o cabo do ecrã ao painel do ecrã e cole a fita para prendê-los.
- 3. Instalar:
  - a) painel do ecrã
  - b) moldura do ecrã
  - c) conjunto do ecrã
  - d) apoio para as mãos
  - e) unidade óptica
  - f) teclado
  - g) tampa das dobradiças
  - h) bateria
- 4. Siga os procedimentos indicados em *Após efectuar qualquer procedimento no interior do computador.*

## Configuração do sistema

A Configuração do sistema permite gerir o hardware do computador e especificar opções ao nível do BIOS. A partir da Configuração do sistema, pode:

- Alterar as definições de NVRAM depois de adicionar ou remover hardware
- Ver a configuração de hardware do sistema
- Activar ou desactivar os dispositivos integrados
- Definir limites de gestão de energia e desempenho
- Gerir a segurança do computador

#### Sequência de arranque

A sequência de arranque permite ignorar a ordem dos dispositivos de arranque definida na Configuração do Sistema e arrancar directamente com um dispositivo específico (por exemplo, unidade óptica ou unidade de disco rígido). Durante o teste POST (Power-on Self Test), quando aparece o logótipo Dell, pode:

- Aceder à Configuração do Sistema premindo a tecla <F2>
- Abrir um menu de arranque único premindo a tecla <F12>

O menu de arranque único apresenta os dispositivos a partir dos quais pode arrancar o computador, incluindo a opção de diagnóstico. As opções do menu de arranque são:

- Removable Drive (Unidade amovível) (se existir)
- STXXXX Drive (Unidade STXXXX)

MOTA: XXX representa o número da unidade SATA.

- Optical Drive (Unidade óptica)
- Diagnostics (Diagnóstico)

NOTA: Se escolher Diagnostics (Diagnóstico), surgirá o ecrã ePSA diagnostics (Diagnóstico ePSA).

O ecrã da sequência de arranque também apresenta a opção para aceder ao ecrã da Configuração do Sistema.

#### Teclas de navegação

A tabela seguinte apresenta as teclas de navegação na configuração do sistema.

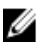

**NOTA:** No caso da maioria das opções de configuração do sistema, as alterações que efectuar são guardadas mas só produzem efeitos após reiniciar o sistema.

#### Tabela 1. Teclas de navegação

| Teclas          | Navegação                                                                                                    |  |
|-----------------|----------------------------------------------------------------------------------------------------|--|
| Seta para cima  | Passa para o campo anterior.                                                                                                    |  |
| Seta para baixo | Passa para o campo seguinte.                                                                                                    |  |
| <enter></enter> | Permite seleccionar um valor no campo seleccionado (se aplicável) ou seguir a ligação<br>existente no campo.                                                                                                    |  |
| Barra de espaço | Expande ou comprime uma lista pendente, se aplicável.                                                                                                    |  |
| <tab></tab>     | Passa para a área de foco seguinte.                                                                                                    |  |
|                 | <b>NOTA:</b> Funciona apenas no browser de gráficos padrão.                                                                                                    |  |
| <esc></esc>     | Passa para a página anterior até aparecer o ecrã principal. Premir <esc> no ecrã principal faz<br/>aparecer uma mensagem que permite guardar quaisquer alterações não guardadas e reinicia o<br/>sistema.</esc> |  |
| <f1></f1>       | Apresenta o ficheiro de ajuda da Configuração do Sistema.                                                                                                    |  |
|                 |                                                                                                    |  |

## Opções da configuração do sistema

#### Main

| System Information | Mostra o número do modelo do computador.                                |
|--------------------|-------------------------------------------------------------------------|
| System Date        | Repõe a data do calendário interno do computador.                       |
| System Time        | Repõe a hora do relógio interno do computador.                          |
| BIOS Version       | Mostra a revisão do BIOS.                                               |
| Product Name       | Mostra o nome do produto e o número do modelo.                          |
| Service Tag        | Mostra a etiqueta de serviço do computador.                             |
| Asset Tag          | Mostra a etiqueta de inventário do computador (se<br>disponível).       |
| СРИ Туре           | Mostra o tipo de processador.                                           |
| CPU Speed          | Apresenta a velocidade do processador.                                  |
| CPU ID             | Mostra o ID do processador.                                             |
| L1 Cache size      | Mostra o tamanho da cache L1 do processador.                            |
| L2 Cache size      | Mostra o tamanho da cache L2 do processador.                            |
| L3 Cache size      | Mostra o tamanho da cache L3 do processador.                            |
| Extended Memory    | Mostra a memória instalada no computador.                               |
| System Memory      | Mostra a memória integrada no computador.                               |
| Memory Speed       | Mostra a velocidade da memória.                                         |
| Fixed HDD          | Mostra o número de modelo e a capacidade da unidade<br>de disco rígido. |
| SATA ODD           | Mostra o número de modelo e a capacidade da unidade<br>óptica.          |

AC Adapter Type

Mostra o tipo do adaptador de CA.

#### Advanced

| Activa ou desactiva a funcionalidade<br>Intel SpeedStep.                                                                                                    | Predefinição: Enabled (Activado)                                                                                                    |
|----------------------------------------------------------------------------------------------------|----------------------------------------------------------------------------------------------------|
| Activa ou desactiva a funcionalidade<br>Intel Virtualization.                                                                                                    | Predefinição: Enabled (Activado)                                                                                                    |
| Activa ou desactiva a fonte de<br>alimentação na placa de rede<br>incorporada.                                                                                                    | Predefinição: Enabled (Activado)                                                                                                    |
| Activa ou desactiva a funcionalidade<br>de emulação de USB.                                                                                                    | Predefinição: Enabled (Activado)                                                                                                    |
| Permite aos dispositivos USB<br>activarem o computador quando este<br>se encontra em modo de espera. Esta<br>função só está disponível quando o<br>adaptador de corrente CA está ligado. | Predefinição: Disabled (Desactivado)                                                                                                    |
| Altera o modo do controlador SATA<br>para ATA ou AHCI.                                                                                                    | Predefinição: AHCI                                                                                                    |
| Activa ou desactiva os avisos do adaptador.                                                                                                    | Predefinição: Enabled (Activado)                                                                                                    |
| Especifica o comportamento da tecla<br>de função <fn> .</fn>                                                                                                    | Predefinição: Function key first (Tecla<br>de função primeiro)                                                                                                    |
| Especifica se a bateria do<br>computador é carregada quando este<br>está ligado a uma fonte de<br>alimentação CA.                                                                        | Predefinição: Enabled (Activado)                                                                                                    |
| Estes campos permitem activar ou desactivar vários dispositivos integrados.                                                                                                    |                                                                                                    |
|                                                                                                    | Activa ou desactiva a funcionalidade<br>Intel SpeedStep.<br>Activa ou desactiva a funcionalidade<br>Intel Virtualization.<br>Activa ou desactiva a fonte de<br>alimentação na placa de rede<br>incorporada.<br>Activa ou desactiva a funcionalidade<br>de emulação de USB.<br>Permite aos dispositivos USB<br>activarem o computador quando este<br>se encontra em modo de espera. Esta<br>função só está disponível quando o<br>adaptador de corrente CA está ligado.<br>Altera o modo do controlador SATA<br>para ATA ou AHCI.<br>Activa ou desactiva os avisos do<br>adaptador.<br>Especifica o comportamento da tecla<br>de função <fn> .<br/>Especifica se a bateria do<br/>computador é carregada quando este<br/>está ligado a uma fonte de<br/>alimentação CA.<br/>Estes campos permitem activar ou<br/>desactivar vários dispositivos<br/>integrados.</fn> |

#### Security

| Set Service Tag         | Este campo apresenta a Etiqueta de serviço do sistema.<br>Se a etiqueta de serviço não estiver definida, pode utilizar<br>este campo para introduzi-la.                                        |
|-------------------------|----------------------------------------------------------------------------------------------------|
| Set Supervisor Password | Permite alterar ou eliminar a palavra-passe do<br>administrador.                                                                                                    |
| Set HDD Password        | Permite definir uma palavra-passe na unidade de disco<br>rígido (HDD) interna do computador.                                                                                                   |
| Password Bypass         | Permite-lhe inibir as solicitações da palavra-passe de<br>sistema e da palavra-passe da unidade de disco rígido<br>interna quando o computador é reiniciado/retomado após<br>o modo de espera. |

Computrace

Activa ou desactiva a função Computrace no computador.

#### Boot

| Boot Priority Order | Especifica a ordem pela qual os diferentes dispositivos arrancam o computador.               |
|---------------------|----------------------------------------------------------------------------------------------|
| Hard Disk Drives    | Especifica a unidade de disco rígido através da qual o computador pode arrancar.             |
| USB Storage Device  | Especifica o dispositivo de armazenamento USB através<br>do qual o computador pode arrancar. |
| CD/DVD ROM Drives   | Especifica o CD/DVD através do qual o computador pode arrancar.                              |
| Network             | Especifica o dispositivo de rede através do qual o computador pode arrancar.                 |

#### Exit

Esta secção permite guardar, ignorar e carregar as predefinições, antes de sair da configuração do sistema.

#### Actualizar o BIOS

Recomenda-se que actualize o BIOS (configuração do sistema), se substituir a placa de sistema ou se estiver disponível uma actualização. No caso dos portáteis, certifique-se de que a bateria do computador está totalmente carregada e ligada a uma tomada eléctrica.

- 1. Reinicie o computador.
- 2. Aceda a support.dell.com/support/downloads.
- 3. No caso de conhecer a etiqueta de serviço ou o código de serviço expresso:

NOTA: Nos computadores de secretária, a etiqueta de serviço encontra-se na parte frontal do computador.

**NOTA:** Nos portáteis, a etiqueta de serviço encontra-se na parte inferior do computador.

- a) Introduza a Service Tag (Etiqueta de serviço) ou o Express Service Code (Código de serviço expresso) e clique em Submit (Submeter).
- b) Clique em Submit (Submeter) e avance para o passo 5.
- Se não tiver a etiqueta de serviço ou o código de serviço expresso do computador, seleccione uma das seguintes opções:
  - a) Automatically detect my Service Tag for me (Detectar automaticamente a Etiqueta de Serviço)
  - b) Choose from My Products and Services List (Seleccionar da minha Lista de Produtos e Serviços)
  - c) Choose from a list of all Dell products (Seleccionar duma lista de todos produtos Dell)
- 5. No ecrã de aplicações e controladores, na lista pendente Operating System (Sistema operativo), seleccione BIOS.
- 6. Identifique o ficheiro mais recente do BIOS e clique em Download File (Transferir ficheiro).
- Seleccione o modo de transferência que prefere na janela Please select your download method below (Seleccionar abaixo o modo de transferência); clique em Download Now (Transferir agora).
   É apresentada a janela File Download (Transferência de ficheiro).
- 8. Clique em Save (Guardar) para guardar o ficheiro no computador.
- 9. Clique em Run (Executar) para instalar as definições do BIOS actualizadas no computador.

Siga as instruções apresentadas no ecrã.

#### Palavra-passe do sistema e de configuração

Pode criar uma palavra-passe do sistema e uma palavra-passe de configuração para proteger o computador.

| Tipo de palavra-<br>-passe       | Descrição                                                                                                    |
|----------------------------------|----------------------------------------------------------------------------------------------------|
| Palavra-passe do<br>sistema      | A palavra-passe que tem de introduzir para iniciar sessão no sistema.                                        |
| Palavra-passe de<br>configuração | A palavra-passe que tem de introduzir para aceder e fazer alterações às definições do BIOS<br>do computador. |

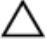

AVISO: As funcionalidades de palavra-passe fornecem um nível básico de segurança dos dados existentes no computador.

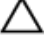

AVISO: Qualquer pessoa pode aceder aos dados armazenados no computador se não estiver bloqueado ou for deixado sem supervisão.

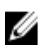

**NOTA:** O computador é fornecido com a funcionalidade de palavra-passe do sistema e de configuração desactivada.

#### Atribuir uma palavra-passe do sistema e uma palavra-passe de configuração

Só é possível atribuir uma nova **System Password** (Palavra-passe do sistema) e/ou **Setup Password** (Palavra-passe de configuração) ou alterar uma **System Password** (Palavra-passe do sistema) e/ou **Setup Password** existentes quando o **Password Status** (Estado da palavra-passe) é **Unlocked** (Desbloqueado). Se o Password Status (Estado da palavra-passe) for **Locked** (Bloqueado), não é possível alterar a palavra-passe do sistema.

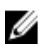

**NOTA:** Se o jumper de palavra-passe estiver desactivado, a palavra-passe do sistema e a palavra-passe de configuração são eliminadas e não terá de fornecer a palavra-passe para iniciar sessão no computador.

Para entrar na configuração do sistema, prima <F2> imediatamente após ligar ou reiniciar o computador.

 No ecrã System BIOS (BIOS do sistema) ou System Setup (Configuração do sistema), seleccione System Security (Segurança do sistema) e prima <Enter>.

É apresentado o ecrã System Security (Segurança do sistema).

- No ecrã System Security (Segurança do sistema), verifique se o Password Status (Estado da palavra-passe) é Unlocked (Desbloqueado).
- Seleccione System Password (Palavra-passe do sistema), digite a palavra-passe do sistema e prima <Enter> ou <Tab>.

Siga as directrizes indicadas para atribuir a palavra-passe do sistema:

- Uma palavra-passe pode ter até 32 caracteres.
- A palavra-passe pode conter algarismos entre 0 e 9.
- Só são válidas as letras minúsculas, as letras maiúsculas não são permitidas.
- Só são permitidos os seguintes caracteres especiais: espaço, ("), (+), (,), (-), (.), (/), (;), ([), (\), (]), (`).

Volte a introduzir a palavra-passe do sistema quando lhe for solicitado.

- 4. Digite a palavra-passe do sistema que introduziu antes e clique em OK.
- Seleccione Setup Password (Palavra-passe de configuração), digite a palavra-passe do sistema e prima <Enter> ou <Tab>.

Aparece uma mensagem a solicitar que volte a introduzir a palavra-passe do sistema.

- 6. Digite a palavra-passe de configuração que introduziu antes e clique em OK.
- 7. Prima <Esc> e uma mensagem pedir-lhe-á que guarde as alterações.
- Prima <Y> para guardar as alterações.
   O computador é reiniciado.

#### Eliminar ou alterar uma palavra-passe do sistema e/ou de configuração existente

Certifique-se de que o **Password Status** (Estado da palavra-passe) é Unlocked (Desbloqueado) (na Configuração do Sistema), antes de tentar eliminar ou alterar a palavra-passe do sistema e/ou de configuração existente. Não é possível eliminar ou alterar uma palavra-passe do sistema e/ou de configuração existente, se o **Password Status** (Estado da palavra-passe) for Locked (Bloqueado).

Para entrar na Configuração do Sistema, prima <F2> imediatamente após ligar ou reiniciar o computador.

1. No ecrã System BIOS (BIOS do sistema) ou System Setup (Configuração do sistema), seleccione System Security (Segurança do sistema) e prima <Enter>.

É apresentado o ecrã System Security (Segurança do sistema).

- No ecrã System Security (Segurança do sistema), verifique se o Password Status (Estado da palavra-passe) é Unlocked (Desbloqueado).
- Seleccione System Password (Palavra-passe do sistema), altere ou elimine a palavra-passe do sistema existente e prima <Enter> ou <Tab>.
- 4. Seleccione Setup Password (Palavra-passe de configuração), altere ou elimine a palavra-passe de configuração existente e prima <Enter> ou <Tab>.

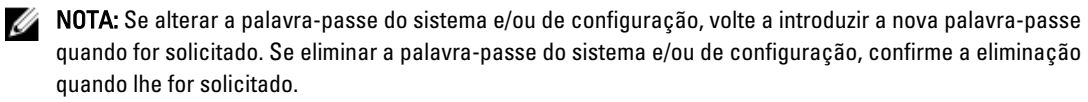

- 5. Prima <Esc> e uma mensagem pedir-lhe-á que guarde as alterações.
- Prima <Y> para guardar as alterações e sair da Configuração do Sistema.
   O computador é reiniciado.

## Diagnóstico

Se tiver algum problema com o computador, execute o diagnóstico ePSA antes de contactar a Dell para obter assistência técnica. A finalidade de executar o diagnóstico é testar o hardware do computador sem necessitar de equipamento adicional ou correr o risco de perder dados. Se não conseguir resolver o problema pessoalmente, o pessoal de assistência e suporte pode utilizar os resultados do diagnóstico para ajudar a resolver o problema.

# Diagnóstico de avaliação optimizada do sistema pré-arranque (ePSA)

O diagnóstico ePSA (também conhecido como diagnóstico do sistema) efectua uma verificação completa do hardware. O ePSA está integrado no BIOS e é iniciado internamente pelo BIOS. O diagnóstico de sistema integrado fornece um conjunto de opções para dispositivos específicos ou grupos de dispositivos que permite:

- · Realizar testes automaticamente ou em modo interactivo
- Repetir testes
- Visualizar ou guardar resultados dos testes
- Realizar testes detalhados para incluir opções de teste adicionais para fornecer informações extra sobre o(s) dispositivo(s) com falha
- Ver mensagens de estado que indicam se os testes foram concluídos com sucesso
- Ver mensagens de erro que informam sobre problemas verificados durante os testes

AVISO: Utilize o diagnóstico do sistema para testar apenas o seu computador. Se for utilizado com outros computadores, este programa pode causar resultados inválidos ou mensagens de erro.

**NOTA:** Alguns testes de dispositivos específicos requerem a interacção do utilizador. Certifique-se sempre de que está presente no terminal do computador quando os testes de diagnóstico são realizados.

1. Ligue o computador.

IJ

- 2. No arranque do computador, prima a tecla <F12> quando aparecer o logótipo da Dell.
- No ecrã do menu de arranque, seleccione a opção Diagnostics (Diagnóstico).

É apresentada a janela **Enhanced Pre-boot System Assessment** (Avaliação optimizada do sistema pré-arranque), com uma lista de todos os dispositivos detectados no computador. O diagnóstico começa a realizar os testes em todos os dispositivos detectados.

- 4. Se pretender fazer o teste de diagnóstico de um dispositivo específico, prima <Esc> e clique em Yes (Sim) para parar o teste de diagnóstico.
- 5. Seleccione o dispositivo no painel da esquerda e clique em Run Tests (Realizar testes).
- Se forem detectados problemas, são apresentados códigos de erro. Anote o código de erro e contacte a Dell.

#### Luzes de estado da bateria

Se o computador estiver ligado a uma tomada eléctrica, a luz da bateria funciona do seguinte modo:

- Luz âmbar e luz branca intermitentes alternadamente um adaptador de CA não autenticado ou não suportado, de outro fabricante, está ligado ao portátil.
- Luz âmbar intermitente e luz branca fixa alternadamente falha temporária da bateria com adaptador de CA presente.
- Luz âmbar intermitente constante Falha fatal da bateria com adaptador de CA presente.
- Luz apagada Bateria no modo de carga completa com adaptador de CA presente.
- Luz branca ligada Bateria no modo de carga total com adaptador de CA ligado.

#### Luzes de estado do dispositivo

- O
   Acende ao ligar o computador e fica intermitente quando o computador se encontrar no modo de gestão de energia.
- Acende quando o computador lê ou grava dados.
- Acende fixa ou fica intermitente para indicar o estado de carga da bateria.
- در» Acende quando é activado o funcionamento em rede sem fios.

#### Códigos de sinais sonoros de diagnóstico

O computador pode emitir uma série de sinais sonoros durante o arranque, caso o ecrã não consiga mostrar erros ou problemas. Esta série de sinais sonoros, denominada de código de sinais sonoros, identifica vários problemas. O intervalo entre cada sinal sonoro é de 300 ms; entre cada conjunto de sinais sonoros é de 3 segundos; o som do sinal sonoro dura 300 ms. Após cada sinal sonoro e cada conjunto de sinais sonoros, o BIOS deverá detectar se o utilizador carrega no botão de alimentação; se o fizer, o BIOS interrompe a repetição contínua e executa o processo de encerramento normal e inicia o sistema.

| Código | Causa e passos para a resolução de problemas                                                    |
|--------|-------------------------------------------------------------------------------------------------|
| 1      | Falha na soma de verificação de BIOS ROM ou esta está em curso                                  |
|        | Falha da placa de sistema, inclui a corrupção do BIOS ou um erro de ROM                         |
| 2      | Nenhuma RAM detectada                                                                           |
|        | Não foi detectada memória.                                                                      |
| 3      | Erro do chipset (chipset North e South Bridge, DMA/IMR/Timer Error), falha no teste do relógio, |
|        | falha do gate A20, falha no chip Super I/O, falha no teste do controlador do teclado            |
|        | Falha da placa de sistema                                                                       |
| 4      | Falha de leitura/escrita da RAM                                                                 |
|        | Falha na memória                                                                                |
| 5      | Falha no relógio de tempo real                                                                  |
|        |                                                                                                 |

| Código | <b>Causa e passos para a resolução de problemas</b><br>Falha da bateria CMOS |
|--------|------------------------------------------------------------------------------|
| 6      | Falha no teste do BIOS de vídeo<br>Falha da placa de vídeo                   |
| 7      | Falha do processador<br>Falha do processador                                 |
| 8      | Ecrã<br>Falha do ecrã                                                        |

## Especificações técnicas

NOTA: As ofertas variam consoante a região. Para mais informações acerca da configuração do seu computador,

clique em Iniciar  ${}^{\textcircled{}}$  (ícone de Iniciar)  $\rightarrow$  Ajuda e Suporte, e depois seleccione a opção para ver informação sobre o computador.

#### Tabela 2. Informação sobre o sistema

| Funcionalidade                | Especificação                                                                               |
|-------------------------------|---------------------------------------------------------------------------------------------|
| Chipset                       | Chipset Intel HM75 Express                                                                  |
| Largura do barramento de DRAM | 64 bits                                                                                     |
| EPROM flash                   | SPI 32 Mbits                                                                                |
| Tabela 3. Processador         |                                                                                             |
| Funcionalidade                | Especificação                                                                               |
| Tipos                         | <ul> <li>Intel Celeron</li> <li>Intel Core série i3</li> <li>Intel Core série i5</li> </ul> |
| Cache L2                      | até 6 MB                                                                                    |
| Tabela 4. Memória             |                                                                                             |
| Funcionalidade                | Especificação                                                                               |
| Conector de memória           | duas ranhuras SODIMM                                                                        |
| Capacidade de memória         | 2 GB ou 4 GB                                                                                |
| Tipo de memória               | SDRAM DDR3 (1333 MHz e 1600 MHz)                                                            |
| Memória mínima                | 1 GB                                                                                        |
| Memória máxima                | 8 GB                                                                                        |
| Tabela 5. Áudio               |                                                                                             |
| Funcionalidade                | Especificação                                                                               |
| Тіро                          | áudio de alta definição com 2.1 canais                                                      |
| Controlador                   | Cirrus Logic CS4213D                                                                        |
| Conversão de estéreo          | 24 bits (analógico para digital e digital para analógico)                                   |
| Interface:                    |                                                                                             |

| Funcionalidade                | Especificação                                                                                         |
|-------------------------------|----------------------------------------------------------------------------------------------------|
| Interna                       | áudio de alta definição                                                                               |
| Externa                       | conector de entrada do microfone/auscultadores estéreo/<br>colunas externas                           |
| Altifalantes                  | 2 de 2 watts                                                                                          |
| Controlos de volume           | teclas de função do teclado e menus do programa                                                       |
| Fabela 6. Vídeo               |                                                                                                    |
| Funcionalidade                | Especificação                                                                                         |
| Tipo de vídeo                 | <ul><li>integrado na placa de sistema</li><li>autónomo</li></ul>                                      |
| Barramento de dados:          |                                                                                                    |
| UMA                           | vídeo integrado                                                                                       |
| Autónomo                      | <ul><li>PCI-E x16 Gen1</li><li>PCI-E x16 Gen2</li></ul>                                               |
| Controlador de vídeo:         |                                                                                                    |
| UMA                           | <ul> <li>Intel HD Graphics</li> <li>Intel HD Graphics 3000</li> <li>Intel HD Graphics 4000</li> </ul> |
| Autónomo (Vostro 2420)        | nVidia GeForce GT 620M                                                                                |
| Fabela 7. Câmara              |                                                                                                    |
| Funcionalidade                | Especificação                                                                                         |
| Resolução da câmara           | 1,3 megapíxeis                                                                                        |
| Resolução de vídeo (máxima)   | 640 x 480 a 30 FPS                                                                                    |
| labela 8. Comunicações        |                                                                                                    |
| Funcionalidade                | Especificação                                                                                         |
| Adaptador de rede             | LAN Ethernet 10/100/1000 Mbps                                                                         |
| Ligação sem fios              | rede de área local sem fios (WLAN) interna                                                            |
| labela 9. Portas e conectores |                                                                                                    |
| Funcionalidade                | Especificação                                                                                         |
| Áudio                         | uma entrada para microfone, entrada para auscultadores/<br>altifalantes estéreo                       |
| Vídeo                         | • uma entrada VGA de 15 pinos                                                                         |

| Funcionalidade               | Especificação                                       |
|------------------------------|-----------------------------------------------------|
|                              | • uma entrada HDMI de 19 pinos                      |
| Adaptador de rede            | um conector RJ-45                                   |
| USB                          | três conectores de 4 pinos, compatíveis com USB 2.0 |
| Leitor de cartões multimédia | um 3 em 1 (SD/MMC/MS)                               |

#### Tabela 10. Ecrã

| Funcionalidade                   | Vostro 2420                      | Vostro 2520                 |
|----------------------------------|----------------------------------|-----------------------------|
| Тіро                             | HD WLED TrueLife; HD WLED        | AG                          |
| Tamanho                          | 14,0 polegadas                   | 15,0 polegadas              |
| Dimensões:                       |                                  |                             |
| Altura                           | 192,50 mm (7,58 polegadas)       | 193,50 mm (7,62 polegadas)  |
| Largura                          | 324,00 mm (12,76 polegadas)      | 344,20 mm (13,55 polegadas) |
| Diagonal                         | 355,60 mm (14,00 polegadas)      | 396,24 mm (15,60 polegadas) |
| Área activa (X/Y)                | 309,40 mm x 173,95 mm            | 344,23 mm x 193,54 mm       |
| Brilho máximo                    | 200 nits                         | 220 nits                    |
| Resolução máxima                 | 1366 x 768 píxeis a 262 mil core | es                          |
| Ângulo de funcionamento          | 0° (fechado) a 140°              |                             |
| Taxa de actualização             | 60 Hz                            |                             |
| Ângulos de visualização mínimos: |                                  |                             |
| Horizontal                       | 40°/40°                          |                             |
| Vertical                         | 15°/30° (A/C)                    |                             |
| Distância entre píxeis           | 0,252 mm x 0,252 mm              |                             |
|                                  |                                  |                             |

Tabela 11. Teclado

| Funcionalidade   | Especificação                                                                                                    |
|------------------|----------------------------------------------------------------------------------------------------|
| Número de teclas | <ul> <li>Estados Unidos e Canadá</li> <li>86 teclas, Europa e Brasil 87 teclas</li> <li>Japão: 90 teclas</li> </ul> |

#### Tabela 12. Painel táctil

| Funcionalidade | Especificação             |
|----------------|---------------------------|
| Área activa:   |                           |
| Eixo X         | 90,00 mm (3,54 polegadas) |

| Funcionalidade        | Especificação                                                   |
|-----------------------|-----------------------------------------------------------------|
| Eixo Y                | 49,00 mm (1,93 polegadas)                                       |
| Tabela 13. Bateria    |                                                                 |
| Funcionalidade        | Especificação                                                   |
| Тіро                  | iões de lítio de 6 células (2,20 Wh)                            |
| Dimensões:            |                                                                 |
| Altura                | 20,20 mm (0,80 polegadas)                                       |
| Largura               | 208,36 mm (8,20 polegadas)                                      |
| Profundidade          | 56,52 mm (2,22 polegadas)                                       |
| Peso                  | 0,33 kg (0,73 lb)                                               |
| Tempo de carregamento | aproximadamente 4 horas (quando o computador está<br>desligado) |
| Tensão                | 11,1 VCC                                                        |
| Faixa de temperatura: |                                                                 |
| Em funcionamento      | 0 °C a 35 °C (32 °F a 95 °F)                                    |
| Desligado             | –40 °C a 65 °C (–40 °F a 149 °F)                                |
| Pilha tipo moeda      | Pilha de lítio tipo moeda CR2032 de 3 V                         |

#### Tabela 14. Adaptador de CA

| Funcionalidade                                            | Especificação               |
|-----------------------------------------------------------|-----------------------------|
| Tipo:                                                     |                             |
| Vostro 2420 / Vostro 2520 com placa de vídeo<br>integrada | 65 W                        |
| Vostro 2420 com placa de vídeo autónoma                   | 90 W                        |
| Tensão de entrada                                         | 100 V CA a 240 V CA         |
| Corrente de entrada (máxima)                              | 1,50 A/1,60 A/1,70 A/2,50 A |
| Frequência de entrada                                     | 50 Hz a 60 Hz               |
| Potência de saída                                         | 65 W e 90 W                 |
| Corrente de saída:                                        |                             |
| 65 W                                                      | 3,34 A (contínua)           |
| 90 W                                                      | 4,62 A                      |
| Tensão de saída nominal                                   | 19,50 VCC (+/- 1,0 VCC)     |
| Dimensões:                                                |                             |
| Altura                                                    | 28,20 mm (1,11 polegadas)   |

| Funcionalidade        | Especificação                    |  |
|-----------------------|----------------------------------|--|
| Largura               | 57,90 mm (2,28 polegadas)        |  |
| Profundidade          | 137,16 mm (5,40 polegadas)       |  |
| Faixa de temperatura: |                                  |  |
| Em funcionamento      | 0 °C a 40 °C (32 °F a 104 °F)    |  |
| Desligado             | −40 °C a 70 °C (−40 °F a 158 °F) |  |

#### Tabela 15. Características físicas

| Funcionalidade              | Especificação                                         |
|-----------------------------|-------------------------------------------------------|
| Vostro 2420:                |                                                       |
| Altura (com um painel WLED) | 31,50 mm a 34,70 mm (1,24 polegadas a 1,36 polegadas) |
| Largura                     | 342,00 mm (13,46 polegadas)                           |
| Profundidade                | 244 mm (9,60 polegadas)                               |
| Peso (mínimo)               | 2,2 kg (4,85 lb)                                      |
| Vostro 2520:                |                                                       |
| Altura (com um painel WLED) | 31,50 mm a 34,50 mm (1,24 polegadas a 1,35 polegadas) |
| Largura                     | 376,00 mm (14,80 polegadas)                           |
| Profundidade                | 260 mm (10,23 polegadas)                              |
| Peso (mínimo)               | 2,37 kg (5,22 lb)                                     |

#### Tabela 16. Características ambientais

| Funcionalidade                | Especificação                                   |
|-------------------------------|-------------------------------------------------|
| Temperatura:                  |                                                 |
| Em funcionamento              | 0 °C a 35 °C (32 °F a 95 °F)                    |
| Em armazenamento              | –40 °C a 65 °C (–40 °F a 149 °F)                |
| Humidade relativa (máxima):   |                                                 |
| Em funcionamento              | 10% a 90% (sem condensação)                     |
| Em armazenamento              | 5% a 95% (sem condensação)                      |
| Altitude (máxima):            |                                                 |
| Em funcionamento              | –15,2 m a 3.048 m (–50 a 10.000 pés)            |
| Desligado                     | –15,2 m a 10.668 m (–50 a 35.000 pés)           |
| Nível de contaminação pelo ar | G1, conforme definido pela norma ISA-71.04–1985 |

## 6

## **Contactar a Dell**

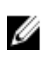

**NOTA:** Se não tiver uma ligação activa à Internet, pode encontrar as informações de contacto na sua factura, na nota de encomenda ou no catálogo de produtos Dell.

A Dell disponibiliza várias opções de serviço e suporte online e através de telefone. A disponibilidade varia de acordo com o país e com o produto, e alguns serviços podem não estar disponíveis na sua área. Para contactar a Dell relativamente a vendas, suporte técnico ou apoio a clientes:

#### 1. Visite support.dell.com.

- 2. Seleccione a categoria de suporte pretendida.
- 3. Caso não resida nos E.U.A., seleccione o código de país no fundo da página **support.dell.com** ou seleccione All (Todos) para ver mais opções.
- 4. Seleccione a ligação para o serviço apropriado ou apoio técnico de acordo com as suas necessidades.